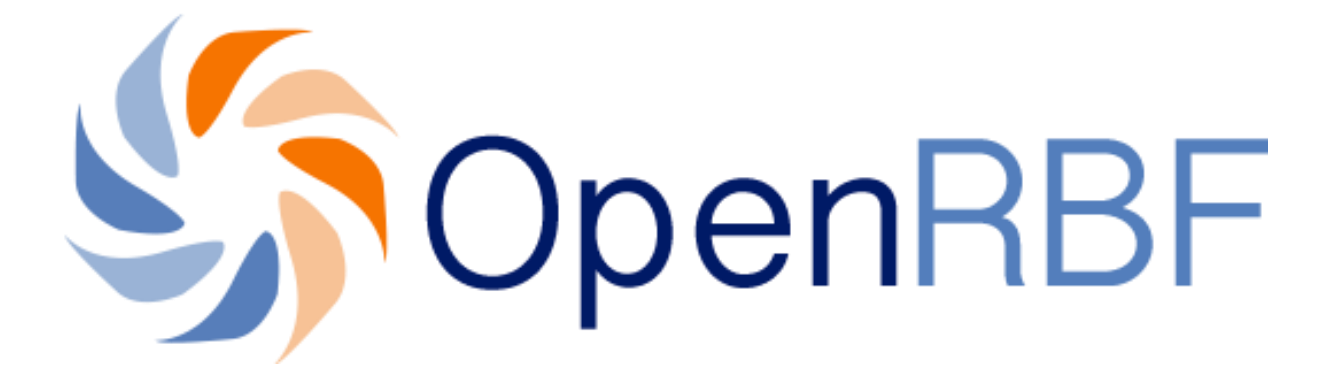

# MANUEL DE L'UTILISATEUR

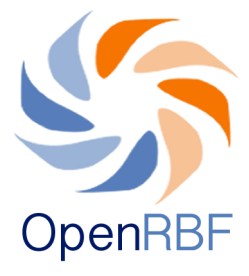

# TABLE DES MATIERES

| 1.        | FRONT END OU INTERFACE PUBLIQUE                             |      |
|-----------|-------------------------------------------------------------|------|
| <u>A.</u> | Page d'accueil                                              | p.5  |
| <u>B.</u> | Menu A Propos                                               | p.7  |
| <u>C.</u> | Page Données FPB                                            | p.8  |
| <u>D.</u> | Documents                                                   | p.10 |
| <u>E.</u> | Actualités                                                  | p.11 |
| <u>F.</u> | Gestion                                                     | p.12 |
| 2.        | BACK END OU ESPACE ADMINISTRATIF                            | p.13 |
| <u>A.</u> | Tableau de Bord                                             | p.15 |
| <u>B.</u> | Saisie (des données)                                        | p.19 |
|           | 1. Saisie des données pour les FOSA                         | p.20 |
|           | 1.1. Nouveau fichier de saisie:                             | p.20 |
|           | 1.2. Saisie des données Quantité et Qualité                 | p.23 |
|           | 1.2.1. Saisie des données quantitatives                     | p.23 |
|           | 1.2.2. Saisie des données qualitatives                      | p.26 |
|           | 1.3. Saisie des données de bonus amélioration<br>de qualité | p.28 |
|           | 1.4. Saisie des données de fraude                           | p.29 |
|           | 2. Saisie des données des Entités Administratives           | p.30 |

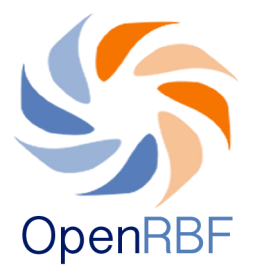

| <u>C.</u> | Rapports et facture                                                 | p.34 |
|-----------|---------------------------------------------------------------------|------|
| <u>D.</u> | Exportations                                                        | p.36 |
| <u>E.</u> | CMS (content management system)<br>ou système de gestion du contenu | p.38 |
|           | 1. Menu Actualités et Documents                                     | p.39 |
|           | 2. Publication et validation des données                            | p.41 |
| <u>F.</u> | Paramètres                                                          | p.42 |
| <u>1.</u> | Création d'un compte utilisateur                                    | p.43 |
| <u>2.</u> | Création d'une nouvelle entité FBR et Régions                       | p.47 |
|           | 2.1. Comment créer une nouvelle formation sanitaire?                | p.47 |
|           | 2.2. Comment éditer ou créer une nouvelle région?                   | p.50 |
| <u>3.</u> | Création et édition d'indicateurs                                   | p.51 |
| <u>4.</u> | Budget                                                              | p.54 |
| <u>5.</u> | Population cible                                                    | p.55 |
| <u>6.</u> | Workflow                                                            | p.57 |

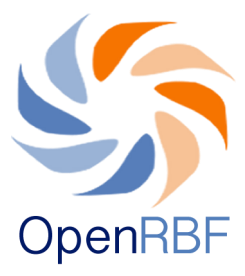

### A PROPOS DU MANUEL UTILISATEUR OPENRBF<sup>1</sup>

Ce manuel d'utilisateur a été réalisé pour faciliter l'utilisation de l'application pour les différents utilisateurs. Il a été réalisé à partir de la version actuelle de l'application telle qu'elle a été conçue pour le portail démo d'OpenRBF. Vous y trouverez une explication détaillée des différentes interfaces (Front End et Back End), et de leur contenu. Dans une première partie, vous trouverez les différentes rubriques de l'interface publique ou Front End. Elles sont présentées sous forme de menus. Des indications seront données quant au lien entre les informations présentes dans l'interface publique et la partie dans laquelle elles sont créées au niveau de l'interface d'administration.

Dans la deuxième partie, vous trouverez des indications détaillées et illustrées sur la manière de générer du contenu avec l'application. Un glossaire est fourni à la fin du manuel afin de vous aider à comprendre les concepts et le jargon utilisés dans le manuel. Enfin, au début du manuel diverses questions ont été rédigées sous formes d'un Forum aux questions (FAQ's) afin de vous orienter directement vers les parties dont vous avez le plus besoin.

1. OpenRBF : une application intégrée à internet qui permet de collecter et d'extraire les données, de les afficher d'une manière accessible à tous. Le code de cette application est un code ouvert ou open source.

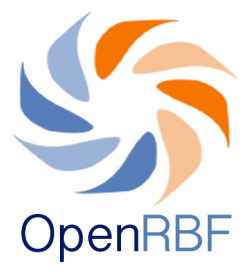

# 1. FRONT END OU INTERFACE PUBLIQUE

#### Comment se connecter au site demo OpenRBF ?

Pour vous connecter au site demo d'OpenRBF, il vous suffit de saisir http://www.demo.openrbf.org dans la barre d'adresse. Vous arrivez alors sur la page d'accueil du site internet du PBF.

L'interface publique ou Front End est la partie du site qui est accessible au grand public. Elle présente des informations complètes sur le projet PBF. Elle met en visibilité l'avancement du projet et les données relatives à l'évolution des activités développées dans le cadre du PBF.

A partir du front end, vous pouvez accéder aux menus suivants : A propos, Données FBP, Documents, Actualités et Gestion.

# A. Page d'accueil

La page d'accueil de l'application affiche de manière succincte les informations contenues sur le site public. Elle résume au moyen d'images et de graphiques les données concernant les activités du projet PBF, les zones d'activité du PBF et les formations sanitaires impliquées. La page d'accueil présente également les titres des menus principaux présents dans l'interface publique. (les menus sont en vert à droite en haut de la page).

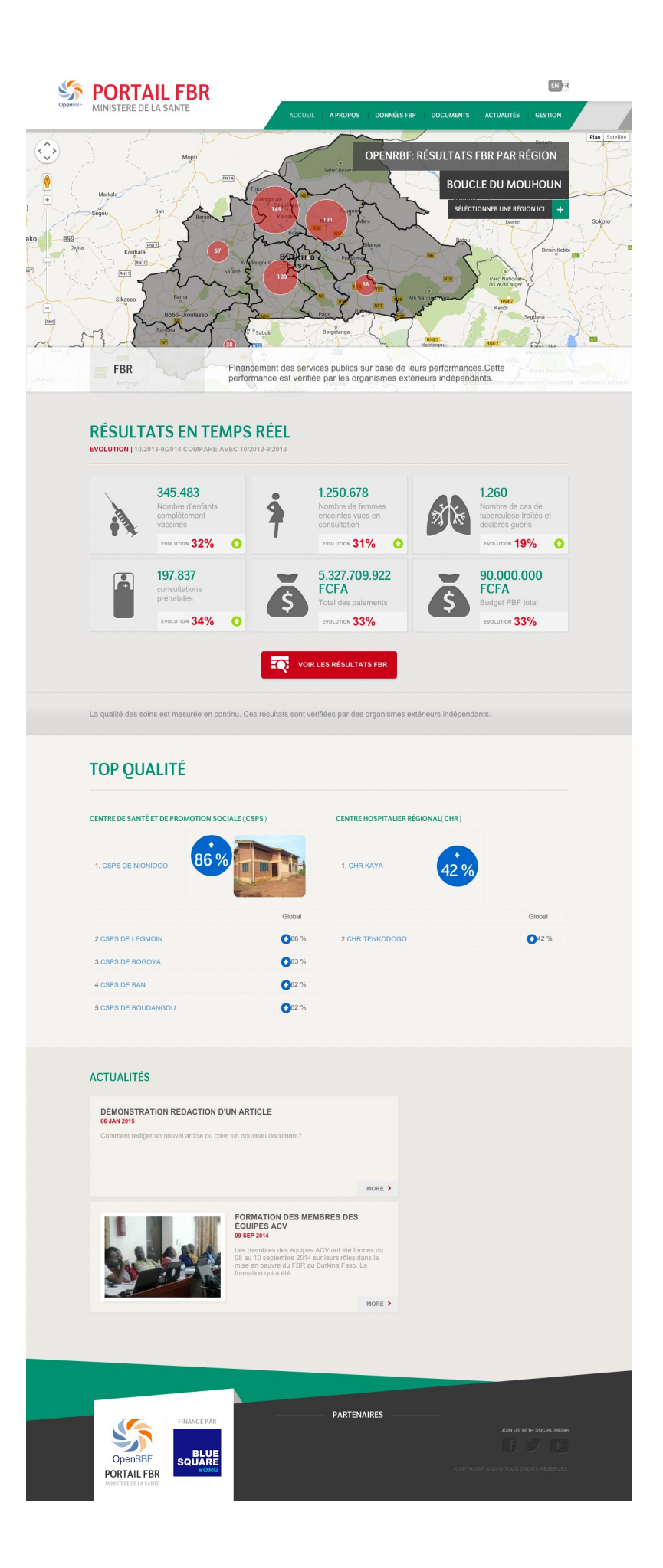

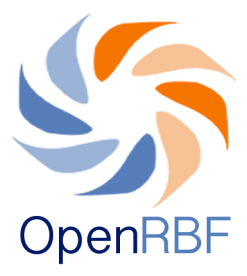

#### B. Menu A Propos

Cette page comprend des renseignements sur le projet PBF tels que des informations sur le système de santé, le contexte juridique dans lequel évolue le système de santé et s'intègre le projet. Ces informations sont publiées par les utilisateurs du portail selon leurs besoins. Elle renseigne sur les objectifs du projet PBF et brosse son contexte d'évolution et ses objectifs. Vous pouvez y publier également des informations sur les différents acteurs et partenaires au projet.

| \$      | PORTAIL                                  | . FBR                                 |   |                   |              | ENFR      |                |                 |  |  |
|---------|------------------------------------------|---------------------------------------|---|-------------------|--------------|-----------|----------------|-----------------|--|--|
| OpenRBF | MINISTERE DE LA S                        | ANTE                                  | ^ | CCUEIL   A PROPOS | DONNÉES FBP  | DOCUMENTS | ACTUALITÉS     | GESTION         |  |  |
|         | Home / A propos                          |                                       |   |                   |              |           |                |                 |  |  |
|         | A PROPOS                                 |                                       |   |                   |              |           |                |                 |  |  |
|         |                                          |                                       |   |                   |              |           |                |                 |  |  |
|         | ACTEURS                                  |                                       |   |                   | RÔLE         |           | т              | ÉLÉPHONE        |  |  |
|         | Mamadou Gabriel                          |                                       |   |                   | Vérificateur |           |                | +257            |  |  |
|         | Aminata Camille                          |                                       |   |                   | PM           |           |                | +257            |  |  |
|         | Pierre Vincent                           |                                       |   |                   | PM           |           |                | +257            |  |  |
|         |                                          |                                       |   |                   |              |           |                |                 |  |  |
|         | OpenRBF<br>OpenABF<br>OpenABF<br>OpenABF | FINANCÉ PAR<br>BLUE<br>SQUARE<br>BORG |   | PARTENA           | IRES         | соруга    | JOIN US W<br>T | TH SOCIAL MEDIA |  |  |

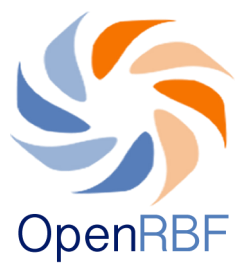

# C. Page Données FPB

La page des données renseigne sur les données clés relatives aux indicateurs ainsi que sur l'évolution par période prédéfinie des chiffres des indicateurs quantitatifs et qualitatifs. Vous y trouverez également l'évolution périodique des paiements pour les différentes entités et par indicateur. Les chiffres en rouge indiquent le nombre d'entités actives par Région. Les données résultats en temps réel, score qualité, quantité, paiement reçus s'affichent une fois qu'elles ont été saisies et sont mises à jours à chaque publication des données.

Cet exemple de **Page Indicateur** renseigne sur l'évolution des indicateurs. Cette page peut s'afficher au niveau national, régional, district et entités. Pour afficher le graphique, il suffit de passer la souris sur le label de l'indicateur.

| OpenRBF | <b>PORTAIL FBR</b><br>MINISTERE DE LA SANTE                              |                                                                |                                               |                                |                         | ENFR                                 |        |         |       |
|---------|--------------------------------------------------------------------------|----------------------------------------------------------------|-----------------------------------------------|--------------------------------|-------------------------|--------------------------------------|--------|---------|-------|
|         |                                                                          | ACCUEIL                                                        | A PROPOS DON                                  | NÉES FBP   DOCUM               | IENTS   ACTUALITÉS      | GESTION                              |        |         |       |
|         | Home / Données                                                           |                                                                |                                               |                                |                         |                                      |        |         |       |
|         | <b>OPENRBF: RÉSUL</b>                                                    | TATS FBR PAR                                                   | Région                                        |                                |                         |                                      |        |         |       |
|         | DONNÉES CLÉS                                                             | RÉSULTATS EN <b>()</b><br>TEMPS RÉEL                           | SCORE DE QU                                   | JALITÉ 👩                       | PAIEMENTS REÇU          | JS                                   |        |         |       |
|         | () 4.497.095                                                             | Nombre d'enfants 295.707<br>complètement<br>vaccinés           | Centre de santé<br>et de promotion<br>sociale | 45%                            | <b>5.327.70</b><br>FCFA | 9.922                                |        |         |       |
|         | 179.884 1.065.811                                                        | Nombre de 1070.996                                             | Centre hospitalier<br>régional                | 38%                            | 11.136.284,61 U         | SD                                   |        |         |       |
|         | de procréer<br>245 991 204 618                                           | Nombre de cas<br>de tuberculose 1.060                          | Centre médical<br>avec antenne<br>chinimicale | 44%                            | 1.184,70 FCFA           | Capita                               |        |         |       |
|         | Grossess Accouchement<br>attendues attendus                              | traités et déclarés guéris                                     | Dispensaire Isolé                             | 45%                            | LEXPORT GLO             | BALE                                 |        |         |       |
|         | 196.973<br>Naissances                                                    | prénatales <b>totato</b>                                       |                                               |                                |                         |                                      |        |         |       |
|         | vivalites                                                                |                                                                |                                               |                                |                         |                                      |        |         |       |
|         |                                                                          | Pan Sateline<br>Regenere Datesing<br>Helever Datesing<br>Namer | TOP SCORE<br>1. CSPS DE L                     | DE LA QUALITÉ<br>Egmoin (CSPS) | 86%<br>Reptate          | available                            |        |         |       |
|         | Rost als 5 07 Purchage                                                   | R - C R                                                        | 2. CSPS DE N                                  | IONIOGO (CSPS                  | )                       | Global                               |        |         |       |
|         | Bobo-Diculaseo                                                           | and S.                                                         | 3. INFIRMERI<br>4. CSPS DE E                  | E DEU LYCEE YA                 | DEGA (DI)               | <ul> <li>86%</li> <li>83%</li> </ul> |        |         |       |
|         | Keth - Tan                                                               | Bénin                                                          | 5. CSPS DE E                                  | BOUDANGOU (CS                  | PS)                     | 0 82%                                |        |         |       |
|         | te d'ivoire                                                              | Togo<br>Ibdar                                                  |                                               | Vous                           | pouvez (                | cliquer                              | sur ch | aque ré | gion  |
|         | Regions                                                                  | THE SET LOOM THE MODE                                          |                                               | pour                           | anicher                 | les do                               | nnees  | regiona | lies. |
|         | ICENTRE-OUEST   NORD   SUD OUES<br> Haut-Bassin   Plateau-Centre   Sahel | T   Cascades   Centre-Sud   Est                                |                                               |                                |                         |                                      |        |         |       |
|         |                                                                          |                                                                |                                               |                                |                         |                                      |        |         |       |
|         | QUANTITÉ NATION                                                          | ALE                                                            |                                               |                                |                         |                                      |        |         |       |
|         | INDICATEUR T                                                             | RIM. I 2013 TRIM. II 2013 TRIM                                 | A. III 2013 TRIM. IV                          | 2013 TRIM. I 201               | 4 TRIM. II 2014 TR      | RIM. III 2014                        |        |         |       |

| INDICATEUR                                                                                                    | TRIM. I 2013 | TRIM. II 2013 | TRIM. III 2013 | TRIM. IV 2013        | TRIM. I 2014 | TRIM. II 2014                    | TRIM. III 2014                     |
|----------------------------------------------------------------------------------------------------|--------------|---------------|----------------|----------------------|--------------|----------------------------------|------------------------------------|
| Nombre de nouveaux cas de<br>patients de 5 ans et + vus en<br>consultation curative infimière -<br>ndigent                                                           | 126          | 124           | 180            | 173                  | 175          | 124                              | 136                                |
| Nombre de jours de mise en<br>observation de malades -indigent                                                                                                    | 11           | 56            | 57             | 33                   | 81           | 27                               | 29                                 |
| Nombre de femmes (anciennes et<br>nouvelles) vues au cours du mois<br>en consultation de PF et<br>utilisatrices de contraceptifs oraux<br>pu d'injectables -indigent | 28           | 30            | 22             | 36                   | 56           | 26                               | 38                                 |
| Nombre de visites à domicile<br>affectuées                                                                                                    | 9.212        | 9.374         | 8.434          | 8.497                | 8.727        | 9.103                            | 9.280                              |
| Nombre de césariennes réalisées<br>• patient indigent                                                                                                    | 0            | 1             | •              | 1.25                 |              |                                  | =                                  |
| Nombre de contre références<br>reçues                                                                                                    | 5.954        | 6.478         | 5.893          | 1                    | ٨            |                                  |                                    |
| • TOUS LES INDICATEURS                                                                                                    | ± EXP        | ORTER         |                | 0.75                 |              |                                  |                                    |
| CENTRE DE SANTÉ ET DE PROMO<br>SOCIALE (CSPS)                                                                                                    | TION         | Q 1 2013      | Q 2 2013 Q     | 0 Trim.<br>1<br>2013 | Trim. Trim.  | Trim. Trim.<br>IV I<br>2013 2014 | Trim. Trim.<br>II III<br>2014 2014 |
| BOUGLE DU MOUHOUN                                                                                                    |              | 43            | 44             |                      | - Quan       | tité Nationale                   |                                    |
| SENTRE NORD                                                                                                    |              | 47            | 45             |                      |              |                                  | Highcharts.com                     |
| SUD OUEST                                                                                                    |              | 47            | 47             | 40                   | 48           | 47 44                            | 44                                 |
| CENTRE EST                                                                                                    |              | 47            | 43             | 41                   | 46           | 46 47                            | 42                                 |
| NORD                                                                                                    |              | 46            | 43             | 44                   | 43           | 45 45                            | i 46                               |
| CENTRE-OUEST                                                                                                    |              | 44            | 46             | 45                   | 44           | 48 45                            | i 46                               |
| CENTRE HOSPITALIER RÉGIONAL                                                                                                    | (CHR)        |               |                |                      |              |                                  |                                    |
| CENTRE NORD                                                                                                    |              | 42            | 31             | 61                   | 31           | 31 42                            | 42                                 |
| CENTRE EST                                                                                                    |              | 61            | 31             | 42                   | 42           | 31 40                            | 42                                 |
| CENTRE MÉDICAL AVEC ANTENN                                                                                                    | E CHIRURGIC  | ALE (CMA)     |                |                      |              |                                  |                                    |
| CENTRE NORD                                                                                                    |              | 68            | 29             | 29                   | 55           | 68 29                            | 29                                 |
| SUD OUEST                                                                                                    |              | 29            | 47             | 29                   | 48           | 48 48                            | 3 29                               |
| NORD                                                                                                    |              | 38            | 39             | 42                   | 48           | 38 42                            | 42                                 |
| LEXPORTER                                                                                                    |              |               |                |                      |              |                                  |                                    |
| AIEMENTS RECUP                                                                                                    | \$           |               |                |                      |              |                                  | 6                                  |
| AIEMENTS REÇU                                                                                                    | Gestion      | Financière    |                |                      | 0 17         | 12 12 17                         | 81 12                              |

|                       |             |                                                                                                  | _   |     |    |    |     |     |    |
|-----------------------|-------------|--------------------------------------------------------------------------------------------------|-----|-----|----|----|-----|-----|----|
| CLASSE D'ENTITE       | TRIM        | Gestion Financière                                                                               | 0   | 17  | 12 | 12 | 17  | 81  | 12 |
|                       |             | Prévention des infections                                                                        | 100 | 0   | 80 | 80 | 0   | 80  | 80 |
| Formations Sanitaires | 736.52      | Planification                                                                                    | 100 | 100 |    | 30 | 100 | 100 |    |
| TOUS LES PAIEN        | MENTS       | consultations externes                                                                           | 80  | 30  | 90 | 90 | 30  | 90  | 90 |
|                       |             | prise en charge des enfants de 29 jours à 59 mois (selon<br>l'approche TETU)                     | 89  | 0   |    | 38 |     | 0   |    |
|                       |             | Evaluation qualitative de la prise en charge des urgences<br>néonatales                          | 90  | 10  |    | 40 | 10  | 20  |    |
|                       |             | Evaluation qualitative des contre – références réalisées et<br>transmises au niveau du CISSE/SIM | 24  | 9   |    | 68 |     | 20  |    |
|                       |             | Evaluation qualitative des hospitalisations                                                      | 34  | 22  | 21 | 21 | 22  | 2   | 21 |
|                       |             | Evaluation qualitative des interventions chirurgicales<br>majeures                               |     | 60  | 18 | 18 |     | 62  | 18 |
|                       | FINANCE PAR | Evaluation qualitative des accouchements eutociques<br>assistés                                  | 0   |     |    |    |     |     |    |
| OpenBBF               | BLUE        | Evaluation qualitative des césariennes réalisées                                                 |     |     |    |    |     |     |    |
| PORTAIL FBR           | = ORC       | Evaluation qualitative de la prise en charge des GEU                                             |     |     |    |    |     |     |    |
| MINISTERE DE LA SANTE |             | Evaluation qualitative des accouchements dystociques                                             | 55  | 87  | 81 | 81 | 87  | 28  | 81 |

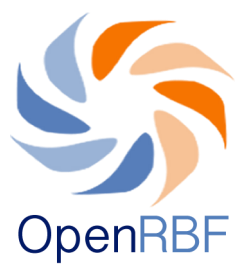

### D. Documents

Cette page vous permet de mettre en ligne tout type de documents en format PDF. Pour comprendre comment saisir les informations concernant ces documents et les télécharger, se référer à la partie **Contenu.** 

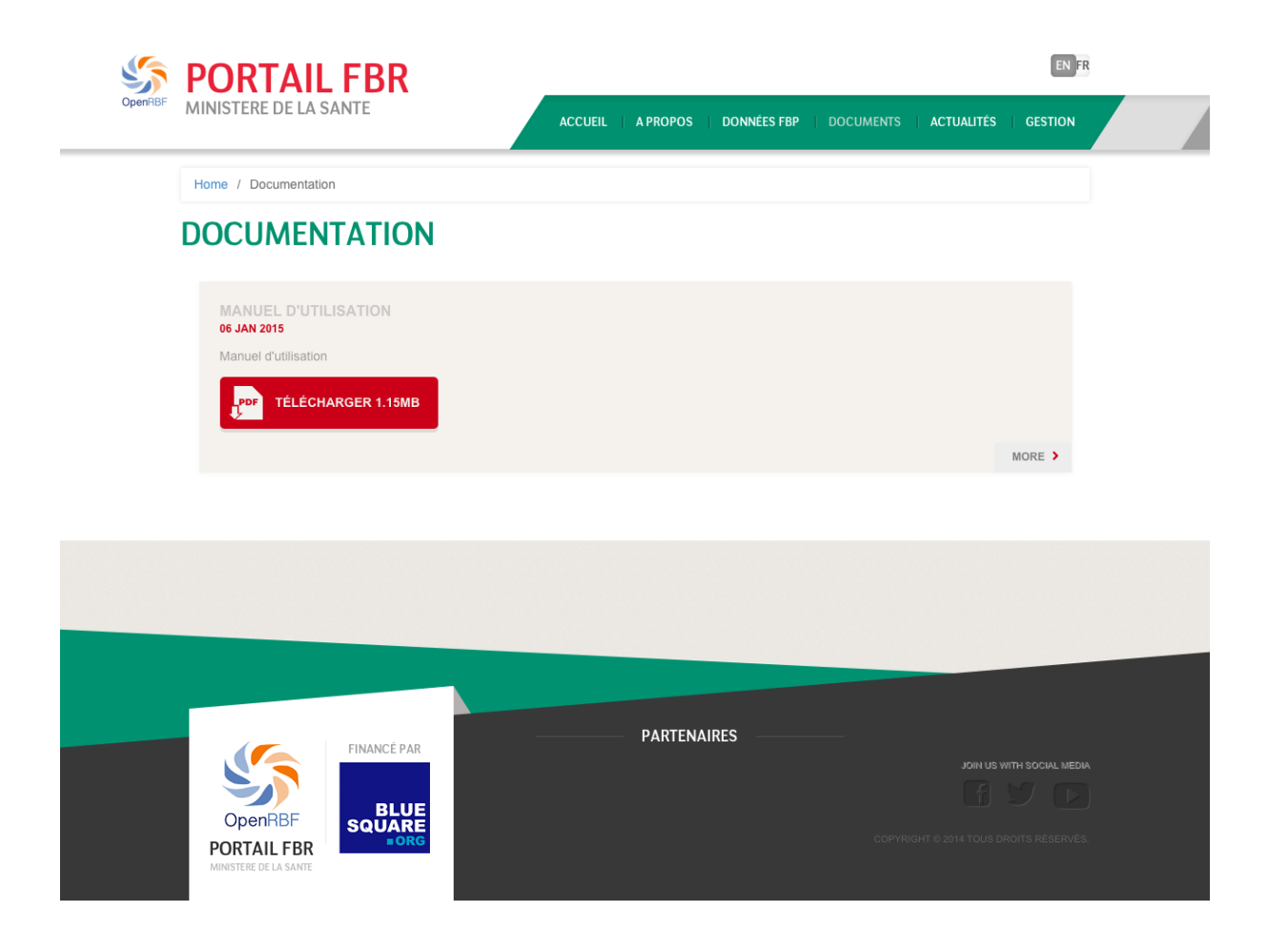

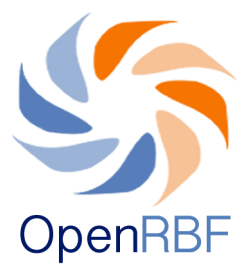

# E. Actualités

Cette page présente de façon chronologique une liste d'articles sur toute activité et tout autre évènement ayant un lien avec le projet PBF. Pour savoir comment publier de nouveaux articles, se référer au Chapitre **Contenu**, paragraphe « **Comment rédiger un nouvel article?** ».

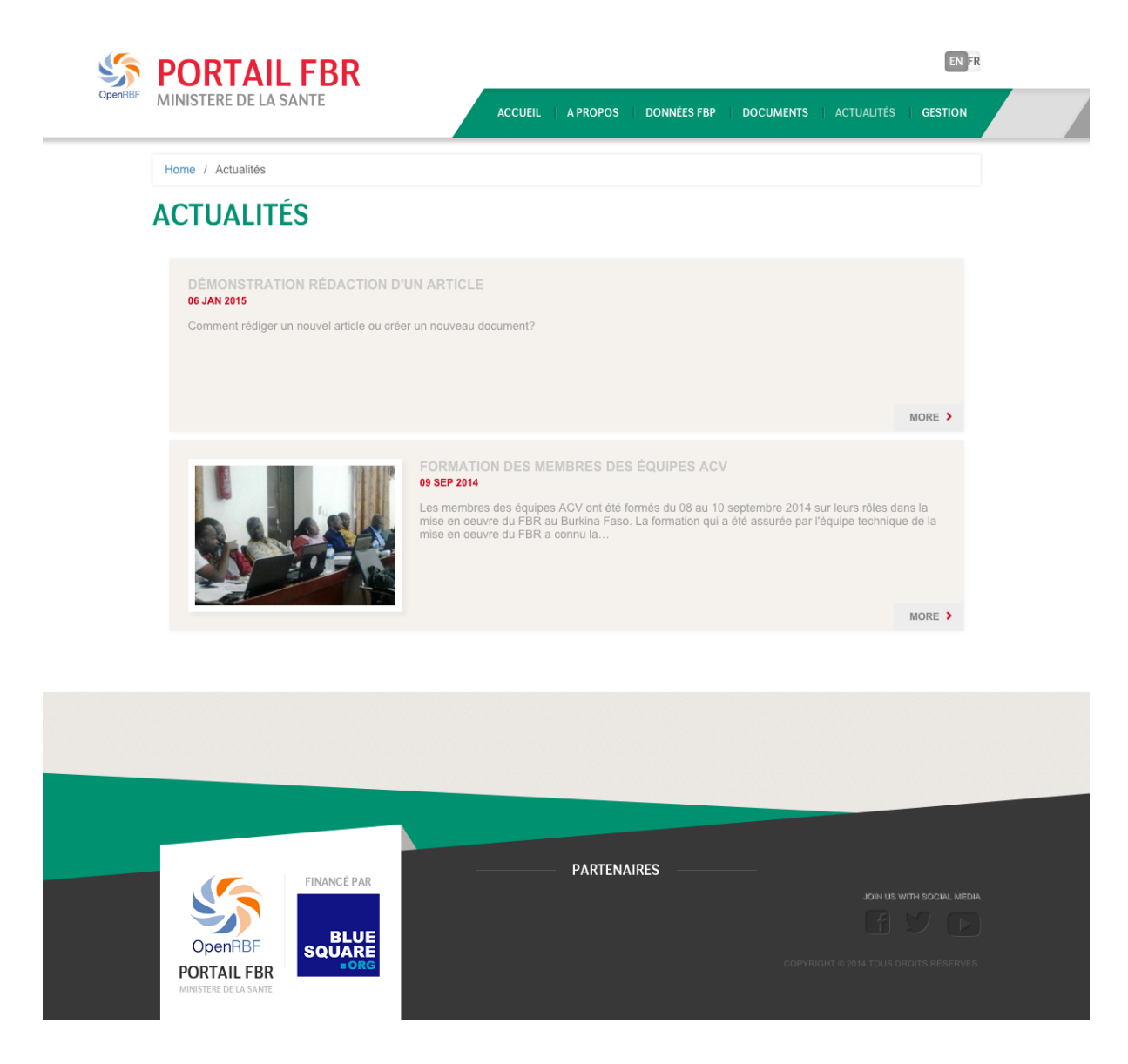

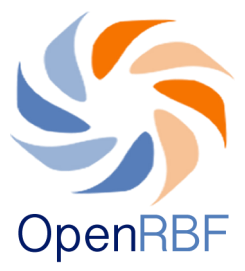

# F. Gestion

Le menu Gestion permet d'accéder au Back end ou espace administratif qui fera l'objet de la deuxième partie de ce manuel.

| 🇳 Portail F                 | BR                             |                              |                    |           | EN FR              |  |
|-----------------------------|--------------------------------|------------------------------|--------------------|-----------|--------------------|--|
| OpenRBF MINISTERE DE LA SAN | TE                             | ACCUEIL A PROPOS             | DONNÉES FBP   DOCU | UMENTS AC | TUALITÉS   GESTION |  |
|                             | VEUILLEZ-VO                    | US IDENTIFIER                |                    |           |                    |  |
|                             | Vous avez été déconnecté       |                              |                    |           |                    |  |
|                             | Email:                         |                              |                    |           |                    |  |
|                             | Email address<br>Mot de passe: |                              |                    |           |                    |  |
|                             | Password                       |                              |                    |           |                    |  |
|                             | Connexion                      |                              |                    |           |                    |  |
|                             | Problème de companies? Est     |                              |                    |           |                    |  |
|                             | Probleme de connexion? Env     | oyez un emair a soeibeke@bio | esquare.org        |           |                    |  |
|                             |                                |                              |                    |           |                    |  |
|                             |                                |                              |                    |           |                    |  |
|                             |                                |                              |                    |           |                    |  |
|                             |                                | PARTENAII                    | RES                |           |                    |  |
| OpenRBF<br>PORTAIL FBR      |                                |                              |                    |           |                    |  |
| MINISTERE DE LA SANTE       |                                |                              |                    |           |                    |  |

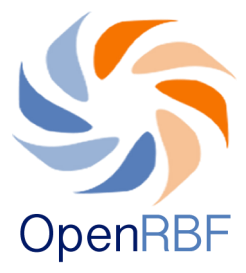

# 2. BACK END OU ESPACE ADMINISTRATIF

#### Comment se connecter au Back End?

Pour se connecter à l'espace de gestion, cliquez sur le menu **Gestion** dans le coin supérieur droit de la page. Le menu **Gestion** donne un accès au Back end ou espace administratif. On ne peut y accéder que si l'on dispose d'identifiants.

Vous arrivez sur un formulaire d'enregistrement dans lequel vous rentrez vos identifiants: adresse e-mail (1) et votre mot de passe (2). Ensuite, vous cliquez sur "Connexion" (3).

| OpenRBF PORTAIL F<br>MINISTERE DE LA SANT | BR<br>E ACCUEIL   A PROPOS   DONNÉES FBP   DOCUMENTS                                                                                                    |   |
|-------------------------------------------|----------------------------------------------------------------------------------------------------|---|
| 1                                         | VOUS avez été déconnecté         Email:         Email:         Email:         Email:         Email:         Password         Connexion         3         Retour au site web | 2 |
|                                           | Problème de connexion? Envoyez un email à sdelbeke@bluesquare.org                                                                                                    |   |

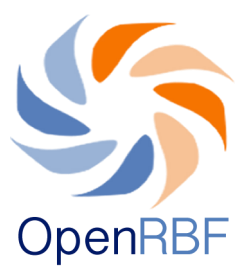

Une fois connecté au back end (espace administratif), vous arrivez à la page d'accueil suivante :

| Saisie                                                                                                    | Rapports                                                                              | Expo                                                                                                    | rtation           | CMS Par                                                                                                 | tres                                                                                                    |                                                                                                    |                                                                                           |                                                                                                    |                                                                                                    | Bonjo                                                                                                 | our, demo   I                                                                    |
|----------------------------------------------------------------------------------------------------|---------------------------------------------------------------------------------------|----------------------------------------------------------------------------------------------------|-------------------|----------------------------------------------------------------------------------------------------|----------------------------------------------------------------------------------------------------|----------------------------------------------------------------------------------------------------|-------------------------------------------------------------------------------------------|----------------------------------------------------------------------------------------------------|----------------------------------------------------------------------------------------------------|----------------------------------------------------------------------------------------------------|----------------------------------------------------------------------------------|
| DE DES DON                                                                                                    | NÉES [T4:201                                                                          | 14]                                                                                                    |                   | 1                                                                                                    | PRO                                                                                                    | PORTION D                                                                                                    | e fichief                                                                                 | RS SAISI                                                                                                    | S [T4:201                                                                                              | 4]                                                                                                    |                                                                                  |
| fichier                                                                                                    |                                                                                       | Octobre                                                                                                    | November          | Décembre                                                                                                |                                                                                                    | Ou                                                                                                    | antité                                                                                    |                                                                                                    |                                                                                                    | C                                                                                                    | Dualité                                                                          |
| é première échelon                                                                                                    |                                                                                       | 520/526                                                                                                    | 525/526           | 523/526                                                                                                 |                                                                                                    |                                                                                                    |                                                                                           |                                                                                                    |                                                                                                    |                                                                                                    |                                                                                  |
| é deuxième échelon                                                                                                    |                                                                                       | 6/6                                                                                                    | 6/6               | 6/6                                                                                                    |                                                                                                    |                                                                                                    |                                                                                           |                                                                                                    |                                                                                                    |                                                                                                    |                                                                                  |
| é premier échelon                                                                                                    |                                                                                       |                                                                                                    |                   | 526/526                                                                                                 |                                                                                                    |                                                                                                    |                                                                                           |                                                                                                    |                                                                                                    |                                                                                                    |                                                                                  |
| é deuxième échelon                                                                                                    |                                                                                       |                                                                                                    |                   | 4/4                                                                                                    |                                                                                                    |                                                                                                    |                                                                                           |                                                                                                    |                                                                                                    |                                                                                                    |                                                                                  |
| é deuxième niveau                                                                                                    |                                                                                       |                                                                                                    |                   | 2/2                                                                                                    |                                                                                                    |                                                                                                    |                                                                                           |                                                                                                    |                                                                                                    |                                                                                                    |                                                                                  |
| tion de la performance                                                                                                    | des ACV                                                                               |                                                                                                    |                   | 0/6                                                                                                    |                                                                                                    |                                                                                                    |                                                                                           |                                                                                                    |                                                                                                    |                                                                                                    |                                                                                  |
| Evaluation de la performance DRS                                                                                                    |                                                                                       |                                                                                                    |                   | 6/6                                                                                                    |                                                                                                    |                                                                                                    |                                                                                           |                                                                                                    |                                                                                                    |                                                                                                    |                                                                                  |
| ation de la performance                                                                                                    | des ECD                                                                               |                                                                                                    |                   | 15/15                                                                                                   | CON                                                                                                    |                                                                                                    |                                                                                           | 4                                                                                                    |                                                                                                    |                                                                                                    |                                                                                  |
| ation de la performance                                                                                                    | du PADS                                                                               |                                                                                                    |                   | 1/1                                                                                                    |                                                                                                    |                                                                                                    |                                                                                           |                                                                                                    |                                                                                                    |                                                                                                    |                                                                                  |
| ation de la performance<br>_SFS/FBR                                                                                                    | du                                                                                    |                                                                                                    |                   | 0/1                                                                                                    | #                                                                                                    | REGION                                                                                                    | Geo                                                                                       | Photo                                                                                                    | Рор                                                                                                    | Statut                                                                                                | Resp                                                                             |
| ition de la performance                                                                                                    | UAT                                                                                   |                                                                                                    |                   | 0/1                                                                                                    | 1                                                                                                    | BOUCLE DU<br>MOUHOUN                                                                                                    | 63/63                                                                                     | 0/63                                                                                                    | 63/63                                                                                                  | 63/63                                                                                                 | 0/63                                                                             |
| tion de la performance                                                                                                    | DGESS                                                                                 |                                                                                                    |                   | 0/1                                                                                                    | 2                                                                                                    | Centre                                                                                                    | 0/0                                                                                       | 0/0                                                                                                    | 0/0                                                                                                    | 0/0                                                                                                   | 0/0                                                                              |
|                                                                                                    |                                                                                       |                                                                                                    |                   |                                                                                                    | 3                                                                                                    | CENTRE EST                                                                                                    | 0/61                                                                                      | 1/61                                                                                                    | 61/61                                                                                                  | 61/61                                                                                                 | 33/61                                                                            |
| . IV 2014 🛊                                                                                                    |                                                                                       |                                                                                                    |                   |                                                                                                    | 4                                                                                                    | CENTRE                                                                                                    | 53/126                                                                                    | 1/126                                                                                                    | 126/126                                                                                                | 125/126                                                                                               | 96/126                                                                           |
|                                                                                                    |                                                                                       |                                                                                                    |                   | 2                                                                                                    |                                                                                                    |                                                                                                    |                                                                                           |                                                                                                    |                                                                                                    |                                                                                                    |                                                                                  |
| ME DE LA FRAUDE                                                                                                    | [T4:2014]                                                                             |                                                                                                    |                   |                                                                                                    | 5                                                                                                    | CENTRE-<br>OUEST                                                                                                    | 100/104                                                                                   | 0/104                                                                                                    | 104/104                                                                                                | 104/104                                                                                               | 21/104                                                                           |
| rict                                                                                                    | [T4:2014]<br>Octobre                                                                  | Nover                                                                                                    | nber              | Décembre                                                                                                | 5                                                                                                    | CENTRE-<br>OUEST                                                                                                    | 100/104                                                                                   | 0/104<br>0/144                                                                                                    | 104/104                                                                                                | 104/104                                                                                               | 21/104                                                                           |
| ict                                                                                                    | [T4:2014]<br>Octobre                                                                  | Nover                                                                                                    | nber              | Décembre<br>0                                                                                           | 5<br>6<br>7                                                                                                   | CENTRE-<br>OUEST<br>NORD<br>SUD OUEST                                                                                                    | 100/104<br>101/144<br>24/34                                                               | 0/104<br>0/144<br>0/34                                                                                                | 104/104<br>144/144<br>34/34                                                                            | 104/104<br>144/144<br>34/34                                                                           | 21/104<br>144/144<br>23/34                                                       |
| ICE DE LA FRAUDE                                                                                                    | [T4:2014]<br>Octobre<br>0<br>0                                                        | Nover<br>0<br>0                                                                                                    | nber              | Décembre<br>0<br>0                                                                                      | 5<br>6<br>7                                                                                                   | CENTRE-<br>OUEST<br>NORD<br>SUD OUEST                                                                                                    | 100/104<br>101/144<br>24/34                                                               | 0/104<br>0/144<br>0/34                                                                                                | 104/104<br>144/144<br>34/34                                                                            | 104/104<br>144/144<br>34/34                                                                           | 21/104<br>144/144<br>23/34<br>Plus de                                            |
| rict<br>CLE DU MOUHOUN<br>TRE NORD<br>OUEST                                                                                                    | [T4:2014]<br>Octobre<br>0<br>0<br>0                                                   | Nover<br>0<br>0<br>0                                                                                                    | nber              | Décembre<br>0<br>0<br>0                                                                                 | 5                                                                                                    | CENTRE-<br>OUEST<br>NORD<br>SUD OUEST                                                                                                    | 100/104<br>101/144<br>24/34                                                               | 0/104<br>0/144<br>0/34                                                                                                | 104/104<br>144/144<br>34/34                                                                            | 104/104<br>144/144<br>34/34                                                                           | 21/104<br>144/144<br>23/34<br>Plus de                                            |
| Ict<br>Ict<br>ILE DU MOUHOUN<br>RE NORD<br>DUEST<br>RE EST                                                                                                    | [T4:2014]<br>Octobre<br>0<br>0<br>0<br>0<br>0<br>0                                    | Nover           0           0           0           0           0           0           0                                                                                                    | nber              | Décembre<br>0<br>0<br>0<br>0                                                                            | 6<br>7<br>RESU                                                                                                | UMÉ DES LC                                                                                                    | 100/104<br>101/144<br>24/34                                                               | 0/104<br>0/144<br>0/34                                                                                                | 104/104<br>144/144<br>34/34                                                                            | 104/104<br>144/144<br>34/34                                                                           | 21/104<br>144/144<br>23/34<br>Plus de                                            |
| ict<br>Le DU MOUHOUN<br>RE NORD<br>DUEST<br>RE EST                                                                                                    | [T4:2014]<br>Octobre<br>0<br>0<br>0<br>0<br>0<br>0<br>0<br>0                          | Nover<br>0<br>0<br>0<br>0<br>0<br>0<br>0<br>0                                                                                                    | nber              | Décembre 0 0 0 0 0 0 0 0 0 0 0 0 0 0 0 0 0 0 0                                                          | 6<br>7<br>RESU                                                                                                | CENTRE-<br>OUEST<br>NORD<br>SUD OUEST<br>JMÉ DES LO                                                                                                    | 100/104<br>101/144<br>24/34                                                               | 0/104<br>0/144<br>0/34<br>Respons                                                                                     | 104/104<br>144/144<br>34/34                                                                            | 104/104<br>144/144<br>34/34                                                                           | 21/104<br>144/144<br>23/34<br>Plus de                                            |
| Ict LLA PRAUDE<br>LLE DU MOUHOUN<br>RE NORD<br>DUEST<br>RE EST<br>D                                                                                                    | [T4:2014]<br>Octobre<br>0<br>0<br>0<br>0<br>0<br>0<br>0<br>0<br>0<br>0<br>0           | Nover           0           0           0           0           0           0           0           0           0           0           0                                                                                                    | nber              | Décembre 0 0 0 0 0 0 0 0 0 0 0 0 0 0 0 0 0 0 0                                                          | 5<br>6<br>7<br>RESI<br>Da<br>20                                                                               | CENTRE-<br>OUEST<br>NORD<br>SUD OUEST<br>JMÉ DES LC<br>te                                                                                                    | 100/104<br>101/144<br>24/34<br>IGS<br>2:29                                                | 0/104<br>0/144<br>0/34<br>Respons<br>demo                                                                             | 104/104<br>144/144<br>34/34<br>able A                                                                  | 104/104<br>144/144<br>34/34<br>kction                                                                 | 21/104<br>144/144<br>23/34<br>Plus de                                            |
| Ict Ict Ict Ict Ict Ict Ict Ict Ict Ict                                                                                                    | [T4:2014]<br>Octobre<br>0<br>0<br>0<br>0<br>0<br>0<br>0<br>0<br>0<br>0<br>0<br>0<br>0 | Nover           0           0           0           0           0           0           0           0           0           0           0           0           0           0           0           0           0           0           0           0 | nber              | Décembre<br>0<br>0<br>0<br>0<br>0<br>0<br>0<br>0                                                        | 5<br>6<br>7<br>RESU<br>20<br>20                                                                               | CENTRE-<br>OUEST<br>NORD<br>SUD OUEST<br>JMÉ DES LC<br>te<br>15-01-06 13:5                                                                                                    | 100/104<br>101/144<br>24/34<br>GGS<br>2:29<br>1:23                                        | 0/104<br>0/144<br>0/34<br><b>Respons</b><br>demo                                                                      | 104/104<br>144/144<br>34/34<br>able A<br>C                                                             | 104/104<br>144/144<br>34/34<br>kction                                                                 | 21/104<br>144/144<br>23/34<br>Plus de                                            |
| Ict<br>LE DU MOUHOUN<br>RE NORD<br>DUEST<br>RE EST<br>)<br>e<br>RE-OUEST                                                                                                    | [T4:2014]<br>Octobre<br>0<br>0<br>0<br>0<br>0<br>0<br>0<br>0<br>0<br>0<br>0<br>0<br>0 | Nover<br>0<br>0<br>0<br>0<br>0<br>0<br>0<br>0<br>0                                                                                                    | nber              | Décembre 0 0 0 0 0 0 0 0 0 0 0 0 0 0 0 0 0 0 0                                                          | 5<br>6<br>7<br>RESI<br>20<br>20<br>20<br>20                                                                   | CENTRE-<br>OUEST<br>NORD<br>SUD OUEST<br>JMÉ DES LC<br>te<br>15-01-06 13:5<br>15-01-06 13:5                                                                                                    | 100/104<br>101/144<br>24/34<br>MGS<br>2:29<br>2:29<br>1:23<br>2:04                        | 0/104<br>0/144<br>0/34<br>Respons<br>demo<br>demo                                                                     | 104/104<br>144/144<br>34/34<br>able A<br>c                                                             | 104/104<br>144/144<br>34/34<br>ketion<br>Connexion ré                                                 | 21/104<br>144/144<br>23/34<br>Plus de<br>ussie                                   |
| Ict CLA PRAUDE<br>Ict CLE DU MOUHOUN<br>RE NORD<br>DUEST<br>RE EST<br>CLE EST<br>CLE ES | [T4:2014]<br>Octobre<br>0<br>0<br>0<br>0<br>0<br>0<br>0<br>0<br>ur ce trimestre       | Nover           0           0           0           0           0           0           0           0           0           0           0           0           0           0                                                                         | nber<br>Trim. IV  | Décembre 0 0 0 0 0 0 0 0 0 0 0 0 0 0 0 0 0 0 0                                                          | 5<br>6<br>7<br>RESI<br>Da<br>20<br>20<br>20<br>20<br>20<br>20                                                 | CENTRE-<br>OUEST<br>NORD<br>SUD OUEST<br>JMÉ DES LC<br>te<br>15-01-06 13:5<br>15-01-06 13:2<br>15-01-06 12:2                                                                                      | 100/104<br>101/144<br>24/34<br>GGS<br>2:29<br>1:23<br>2:04<br>3:14                        | 0/104<br>0/144<br>0/34<br>Respons<br>demo<br>demo<br>demo<br>demo                                                     | 104/104<br>144/144<br>34/34<br>able A<br>C<br>C<br>C                                                   | 104/104<br>144/144<br>34/34<br>Action<br>Connexion ré<br>Connexion ré<br>Connexion ré                 | 21/104<br>144/144<br>23/34<br>Plus de<br>ussie<br>ussie<br>ussie                 |
| Ict CLA PRAGDE                                                                                                    | [T4:2014]<br>Octobre<br>0<br>0<br>0<br>0<br>0<br>0<br>0<br>0<br>0<br>0<br>0<br>0<br>0 | Nover<br>0<br>0<br>0<br>0<br>0<br>0<br>0                                                                                                    | nber<br>Trim. IV  | Décembre<br>0<br>0<br>0<br>0<br>0<br>0<br>0<br>0<br>0<br>0<br>0<br>0<br>0<br>0                          | 5<br>6<br>7<br><b>RESU</b><br>20<br>20<br>20<br>20<br>20<br>20<br>20                                          | CENTRE-<br>OUEST<br>NORD<br>SUD OUEST<br>JMÉ DES LC<br>te<br>15-01-06 13:5<br>15-01-06 13:2<br>15-01-06 13:2<br>15-01-06 13:2                                                                     | 100/104<br>101/144<br>24/34<br>24/34<br>2:2/3<br>2:2:9<br>1:2:3<br>2:0:4<br>3:1:4<br>7:00 | 0/104<br>0/144<br>0/34<br>Respons<br>demo<br>demo<br>demo<br>demo                                                     | 104/104<br>144/144<br>34/34<br>able A<br>C<br>C<br>C<br>C<br>C<br>C<br>C<br>C<br>C<br>C<br>C<br>C<br>C | 104/104<br>144/144<br>34/34<br>xction<br>connexion ré<br>connexion ré<br>connexion ré<br>connexion ré | 21/104<br>144/144<br>23/34<br>Plus de<br>Plus de<br>sussie                       |
| Ict<br>Ict<br>Ict<br>Ict<br>Ict<br>Ict<br>Ict<br>Ict                                                                                                    | [T4:2014]<br>Octobre<br>0<br>0<br>0<br>0<br>0<br>0<br>0<br>0<br>0<br>0<br>0<br>0<br>0 | Nover           0           0           0           0           0           0           0           0           0           0                                                                                                    | nber<br>Trim. Iv  | Décembre 0 0 0 0 0 0 0 0 0 0 0 0 0 0 0 0 0 0 0                                                          | 5<br>6<br>7<br><b>RESI</b><br>20<br>20<br>20<br>20<br>20<br>20<br>20<br>20<br>20<br>20                        | CENTRE-<br>OUEST<br>NORD<br>SUD OUEST<br>JMÉ DES LC<br>IS-01-06 13:5<br>15-01-06 13:2<br>15-01-06 12:2<br>15-01-06 12:2<br>15-01-06 12:3                                                          | 100/104<br>101/144<br>24/34<br>CGS<br>2:29<br>1:23<br>2:04<br>3:14<br>7:00                | 0/104<br>0/144<br>0/34<br>Respons<br>demo<br>demo<br>demo<br>demo                                                     | 104/104<br>144/144<br>34/34<br>able A<br>C<br>C<br>C<br>C<br>C<br>C<br>C<br>C<br>C<br>C<br>C<br>C      | 104/104<br>144/144<br>34/34<br>Action<br>Connexion ré<br>Connexion ré<br>Connexion ré<br>Connexion ré | 21/104<br>144/144<br>23/34<br>Plus de<br>ussie                                   |
| ict CLE DU MOUHOUN RE NORD OUEST RE EST O RE EST O RE-OUEST e rapports de fraude po ONS RAPIDES sisie de données                                                                                                    | [T4:2014]<br>Octobre<br>0<br>0<br>0<br>0<br>0<br>0<br>0<br>0<br>0<br>0<br>0<br>0<br>0 | Nover<br>0<br>0<br>0<br>0<br>0<br>0<br>0                                                                                                    | nber<br>(Trim. IV | Décembre<br>0<br>0<br>0<br>0<br>0<br>0<br>0<br>0<br>0<br>0<br>0<br>0<br>0<br>0<br>0<br>0<br>0<br>0<br>0 | 5<br>6<br>7<br><b>RESU</b><br>20<br>20<br>20<br>20<br>20<br>20<br>20<br>20<br>20                              | CENTRE-<br>OUEST<br>NORD<br>SUD OUEST<br>JMÉ DES LC<br>te<br>15-01-06 13:5<br>15-01-06 13:2<br>15-01-06 13:2<br>15-01-06 11:3<br>15-01-06 11:3                                                    | 100/104<br>101/144<br>24/34<br>CGS<br>2:29<br>1:23<br>2:29<br>1:23<br>3:14<br>7:00        | 0/144<br>0/144<br>0/34<br><b>Respons</b><br>demo<br>demo<br>demo<br>demo<br>demo                                      | 104/104<br>144/144<br>34/34<br>able A<br>C<br>C<br>C<br>V<br>V<br>C                                    | 104/104<br>144/144<br>34/34<br>xction<br>connexion ré<br>connexion ré<br>connexion ré                 | 21/104<br>144/144<br>23/34<br>Plus de<br>ussie<br>ussie<br>ussie<br>sussie       |
| rict CLE DU MOUHOUN TRE NORD OUEST TRE NORD OUEST TRE EST D TRE OUEST TRE-OUEST TRE-OUEST TRE-OUEST Isia de données aisie de données apports Etre à ligur votre profili                                                                                                    | [T4:2014]<br>Octobre<br>0<br>0<br>0<br>0<br>0<br>0<br>0<br>0<br>0<br>0<br>0<br>0<br>0 | Nover<br>0<br>0<br>0<br>0<br>0<br>0<br>0                                                                                                    | nber<br>(Trim. IV | Décembre<br>0<br>0<br>0<br>0<br>0<br>0<br>0<br>0<br>0<br>0<br>0<br>0<br>0<br>0<br>0<br>0<br>0<br>0<br>0 | 5<br>6<br>7<br><b>RESU</b><br>20<br>20<br>20<br>20<br>20<br>20<br>20<br>20<br>20<br>20                        | CENTRE-<br>OUEST<br>NORD<br>SUD OUEST<br>JMÉ DES LC<br>te<br>15-01-06 13:5<br>15-01-06 13:2<br>15-01-06 13:2<br>15-01-06 11:3<br>15-01-06 11:3                                                    | 100/104<br>101/144<br>24/34<br>CGS<br>2:29<br>1:23<br>2:04<br>3:14<br>7:00                | 0/144<br>0/144<br>0/34<br><b>Respons</b><br>demo<br>demo<br>demo<br>demo<br>a demo                                    | 104/104<br>144/144<br>34/34<br>Able A<br>C<br>C<br>C<br>C<br>C<br>C<br>C<br>C<br>C<br>C<br>C<br>C<br>C | 104/104<br>144/144<br>34/34<br>ketion<br>connexion ré<br>connexion ré<br>connexion ré                 | 21/104<br>144/144<br>23/34<br>Plus de<br>ussie<br>ussie<br>ussie<br>sussie       |
| rict  CLE DU MOUHOUN  TRE NORD  OUEST  TRE NORD  OUEST  TRE-OUEST  Ire  IrRE-OUEST  Isise de données  apports  ettre à jour votre profil  Ide                                                                                                    | [T4:2014]<br>Octobre<br>0<br>0<br>0<br>0<br>0<br>0<br>0<br>0<br>0<br>0<br>0<br>0<br>0 | Nover<br>0<br>0<br>0<br>0<br>0<br>0                                                                                                    | nber              | Décembre 0 0 0 0 0 0 0 0 0 0 0 0 0 0 0 0 0 0 0                                                          | 5<br>6<br>7<br><b>RESI</b><br>20<br>20<br>20<br>20<br>20<br>20<br>20<br>20<br>20<br>20<br>20<br>20<br>20      | CENTRE-<br>OUEST<br>NORD<br>SUD OUEST<br>JMÉ DES LC<br>te<br>15-01-06 13:5<br>15-01-06 13:2<br>15-01-06 12:2<br>15-01-06 12:2<br>15-01-06 12:3<br>IS des logs<br>JBLIER                           | 100/104<br>101/144<br>24/34<br>CGS<br>2:29<br>1:23<br>2:04<br>3:14<br>3:14<br>CGS<br>2:00 | 0/144<br>0/144<br>0/34<br>8<br>8<br>8<br>8<br>9<br>9<br>9<br>9<br>9<br>9<br>9<br>9<br>9<br>9<br>9<br>9<br>9<br>9<br>9 | 104/104<br>144/144<br>34/34<br>able A<br>C<br>C<br>C<br>C<br>C<br>C<br>C<br>C<br>C<br>C<br>C<br>C<br>C | 104/104<br>144/144<br>34/34<br>Action<br>Connexion ré<br>Connexion ré<br>Connexion ré                 | 21/104<br>144/144<br>23/34<br>Plus de<br>ussie<br>ussie<br>é déconnecte          |
| rict  CLE DU MOUHOUN  IRE NORD  OUEST  IRE EST  D  RE EST  I  RE-OUEST  Ie rapports de fraude po  NS RAPIDES  aisie de données apports  ettre à jour votre profil  ide age d'acceuil                                                                                                    | [T4:2014]<br>Octobre<br>0<br>0<br>0<br>0<br>0<br>0<br>0<br>0<br>0<br>0<br>0<br>0<br>0 | Nover<br>0<br>0<br>0<br>0<br>0<br>0<br>0                                                                                                    | nber<br>(Trim. IV | 2<br>Décembre<br>0<br>0<br>0<br>0<br>0<br>0<br>0<br>0<br>0<br>0<br>0<br>0<br>0                          | 5<br>6<br>7<br>8<br>8<br>8<br>9<br>20<br>20<br>20<br>20<br>20<br>20<br>20<br>20<br>20<br>20<br>20<br>20<br>20 | CENTRE-<br>OUEST<br>NORD<br>SUD OUEST<br>JMÉ DES LC<br>te<br>15-01-06 13:5<br>15-01-06 13:2<br>15-01-06 11:3<br>15-01-06 11:3<br>IS-01-06 11:3<br>IS-01-06 11:3<br>IS-01-06 11:3<br>IS-01-06 11:3 | 100/104<br>101/144<br>24/34<br>CGS<br>2:29<br>1:23<br>2:20<br>3:14<br>7:00                | 0/144<br>0/144<br>0/34<br>Respons<br>demo<br>demo<br>demo<br>demo<br>a                                                | 104/104<br>144/144<br>34/34<br>able A<br>C<br>C<br>C<br>V<br>V<br>C                                    | 104/104 144/144 34/34 Auteur Auteur                                                                   | 21/104<br>144/144<br>23/34<br>Plus de<br>ussie<br>ussie<br>é déconnecte<br>ussie |

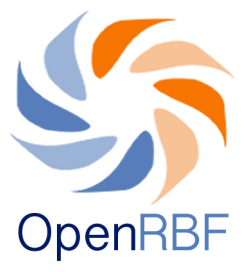

En haut de la page, se trouvent <u>les menus</u> du Back End à savoir le Tableau de bord, Saisie, Rapports, exportation, CMS, et Paramètres. Chaque menu sera détaillé dans les pages suivantes.

# A. Tableau de Bord

Si vous cliquez sur le **Tableau de Bord**, la page présente plusieurs menus sous forme d'onglets qui mènent aux différentes fonctionnalités auxquelles vous avez accès. Les menus affichés dépendent du profil de l'utilisateur (un Administrateur National n'a pas les même droits d'accès qu'un Vérificateur,....).

Les menus qui s'affichent sur cette page sont :

- **Complétude des données (1):** Vous trouverez plus de détails sur la fonctionnalité de ce module à la page 17.
- **Résumé de la Fraude (2):** Cette table affiche le nombre de fraudes reportées par région et pour un trimestre. Vous trouverez plus de détails sur la fonctionnalité de ce module à la page 29.
- Actions rapides (5) : Il s'agit d'un raccourci vers certains menus les plus utilisés. Pour ce portail, les menus paramétrés sous actions rapides sont : saisie des données, Rapports, Mettre à jour votre profil, page d'accueil. Vous allez trouver les explications de ces menus ultérieurement.
- **Alertes :** Il s'agit des messages qui s'affichent sur le tableau de bord pour montrer les actions récentes (saisie des données,....).

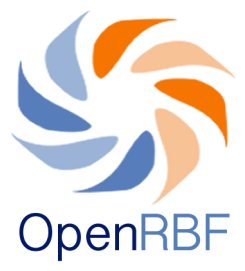

- **Complétude Info FOSA (3):** Cette table affiche la complétude des informations au niveau des FOSA (photos, coordonnées, loca-lisation...).Vous trouverez plus de détails sur la façon d'éditer une FOSA en page 48.
- *Résumé des logs (4):* Contient la liste des actions effectuées par les utilisateurs.

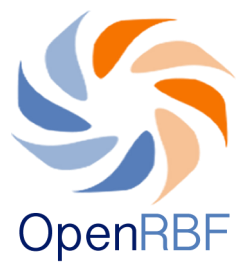

# Comment vérifier rapidement la complétude des données?

Sur le tableau de bord, le module *'Complétude des données'* montre le progrès en saisie des données. Pour chaque mois et par type de fichier

Ex : Quantité premier échelon, il est affiché un rapport du nombre de fichiers (1) sur le nombre de fichiers attendus (2).

Par défaut est affiché le dernier trimestre. On peut choisir la période à afficher avec le drop-down (3).

| Type de fichier                                 | Octobre | November | Décembre |
|-------------------------------------------------|---------|----------|----------|
| Quantité première échelon                       | 520/526 | 2        | 523/526  |
| Quantité deuxième échelon                       | 6/6     | 6/6      | 6/6      |
| Qualité premier échelon                         |         |          | 526/526  |
| Qualité deuxième échelon                        |         |          | 4/4      |
| Qualité deuxième niveau                         |         |          | 2/2      |
| Evaluation de la performance des ACV            |         |          | 0/6      |
| Evaluation de la performance DRS                |         |          | 6/6      |
| Evaluation de la performance des ECD            |         |          | 15/15    |
| Evaluation de la performance du PADS            |         |          | 1/1      |
| Evaluation de la performance du<br>DCPP_SFS/FBR |         |          | 0/1      |
| Evaluation de la performance UAT                |         |          | 0/1      |
| Evaluation de la performance DGESS              |         |          | 0/1      |

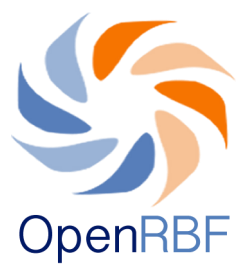

En cliquant sur des chiffres qui s'affichent pour le mois ou pour le trimestre, on affiche les FOSA pour lesquelles les données n'ont pas été saisies.

| Tableau de bord     Saisie     Rapports     Exportation     CMS     Paramètres       Bonjour, demo   Déconnecter |                                     |                     |                                  |                   |  |  |  |  |  |  |
|----------------------------------------------------------------------------------------------------|-------------------------------------|---------------------|----------------------------------|-------------------|--|--|--|--|--|--|
| COMPLÉTUDE DES DONNÉES [T2:201                                                                                   | 14]                                 |                     | PROPORTION DE FICHIERS SAISIS [T | 2:2014]           |  |  |  |  |  |  |
| Type de fichier                                                                                                  | Avril Mai                           | Juin                | Quantité                         | Qualité           |  |  |  |  |  |  |
| Quantité première échelon                                                                                        | 523/526 522/526                     | 519/526             |                                  |                   |  |  |  |  |  |  |
| KAYA     # Entité       KOUDOUGOU     1       OUAHIGOUYA       TENKODOGO                                         | Nom du respon<br>ASCO SAWADOGO Chri | X<br>sable<br>stine |                                  |                   |  |  |  |  |  |  |
| Quantité deuxième échelon                                                                                        | 6/6 6/6                             | 6/6                 |                                  |                   |  |  |  |  |  |  |
| Qualité premier échelon                                                                                          |                                     | 526/526             | COMPLÉTUDE INFO FOSA             |                   |  |  |  |  |  |  |
| Qualité deuxième échelon                                                                                         |                                     | 4/4                 |                                  |                   |  |  |  |  |  |  |
| Qualité deuxième niveau                                                                                          |                                     | 2/2                 | # REGION Geo Photo Pop           | Statut Resp Email |  |  |  |  |  |  |

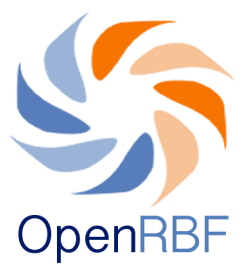

### B. Saisie (des données)

Pour afficher les différents fichiers à saisir, à partir du tableau de bord, cliquez sur menu **Saisie**. Deux choix de sous-menus déroulants se présentent selon le statut et les accès de l'utilisateur.

| OpenRBI       | Spentref PORTAIL FBR                                                                                                    |                |                           |          |            |                   |        |            |      |     |   |
|---------------|----------------------------------------------------------------------------------------------------|----------------|---------------------------|----------|------------|-------------------|--------|------------|------|-----|---|
| Table<br>GEST | Tableau de bord     Saisie     Rapports     Exportation     CMS     Paramètres     Bonjour, demo   Déconnecter       Formations Sanitaires (FOSA)     Entites Administratives (EA)     Entites Administratives (EA)     Entites Administratives (EA)     Entites Administratives (EA) |                |                           |          |            |                   |        |            |      |     |   |
| Sél           | léctionnez 🛊 🗘 🛟                                                                                                    | Mo             | bis 🛊 Année 🛊             |          | Type de fi | chier 🛟           | l      | Filtrer    | Annu | ler |   |
| #             | Entité                                                                                                    | Zone sanitaire | Type de fichier           | Mois     | Année      | Date modification | Auteur | Status     |      |     |   |
| 1             | CSPS DE LILLOUGOU                                                                                                    | BOULSA         | Quantité première échelon | Octobre  | 2014       | 2015-01-04        | demo   | Non validé | ø    | •   | ~ |
| 2             | CSPS DE SOULA                                                                                                    | KOUDOUGOU      | Quantité première échelon | November | 2014       | 2014-11-16        | demo   | Non validé | ø    | •   | ~ |
| 3             | CSPS DE SOLIMANA                                                                                                    | NOUNA          | Quantité première échelon | Octobre  | 2014       | 2014-11-16        | demo   | Non validé | ø    | •   | ~ |
| 4             | CSPS DE OULA                                                                                                    | OUAHIGOUYA     | Quantité première échelon | Octobre  | 2014       | 2014-11-16        | demo   | Non validé | ø    | •   | ~ |
| 5             | CSPS DE SIKORO                                                                                                    | NOUNA          | Quantité première échelon | Décembre | 2014       | 2014-11-16        | demo   | Non validé | ø    | •   | ~ |
| 6             | INFIRMERIE DE L'ENSP DE OUAHIGOUYA                                                                                                    | OUAHIGOUYA     | Quantité première échelon | Octobre  | 2014       | 2014-11-16        | demo   | Non validé | ø    | •   | ~ |
| 7             | CSPS DE SANGA                                                                                                    | LEO            | Quantité première échelon | November | 2014       | 2014-11-16        | demo   | Non validé | ø    | •   | ~ |
| 8             | CSPS DE BARANI                                                                                                    | NOUNA          | Quantité première échelon | Octobre  | 2014       | 2014-11-16        | demo   | Non validé | ø    | •   | ~ |

Vous pouvez procéder à la saisie des données :

- $\Rightarrow$  d'activités des FOSA en cliquant sur Formations Sanitaires (FOSA)
- $\Rightarrow$  administratives en cliquant sur Entités Administratives (EA).

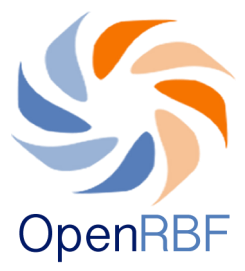

# 1. Saisie des données pour les FOSA

- 1.1. Nouveau fichier de saisie:
- Cliquez sur Formations Sanitaires dans le menu déroulant apparaissant lorsque vous survolez le menu Saisie avec la souris ; vous arrivez sur la page Gestion des Fichiers présentant les fichiers déjà existants. Vous pouvez ainsi créer d'autres nouveaux fichiers (la procédure de création de nouveaux fichiers est expliquée en bas de ce tableau).

| OpenRB | F MINISTERE DE LA SANTE            | R              |                           |          |            |                   |        |            |      |      | EN   FR |
|--------|------------------------------------|----------------|---------------------------|----------|------------|-------------------|--------|------------|------|------|---------|
| Table  | au de bord Saisie Rapports         | Exportation    | CMS Paramètres            |          |            |                   |        | Bonjour,   | demo | Déco | nnecter |
| GEST   | TION DE FICHIERS - [2118 FICHIE    | RS ]           |                           |          |            |                   |        |            |      | t    | 8       |
| Sé     | léctionnez 🗘 🗘 🛟                   | Mo             | bis 🛊 Année 🛊             |          | Type de fi | chier 🛊           |        | Filtrer    | Annu | ler  |         |
| #      | Entité                             | Zone sanitaire | Type de fichier           | Mois     | Année      | Date modification | Auteur | Status     |      |      |         |
| 1      | CSPS DE LILLOUGOU                  | BOULSA         | Quantité première échelon | Octobre  | 2014       | 2015-01-04        | demo   | Non validé | ø    | •    | $\sim$  |
| 2      | CSPS DE SOULA                      | KOUDOUGOU      | Quantité première échelon | November | 2014       | 2014-11-16        | demo   | Non validé | ø    | •    | $\sim$  |
| 3      | CSPS DE SOLIMANA                   | NOUNA          | Quantité première échelon | Octobre  | 2014       | 2014-11-16        | demo   | Non validé | ø    | •    | $\sim$  |
| 4      | CSPS DE OULA                       | OUAHIGOUYA     | Quantité première échelon | Octobre  | 2014       | 2014-11-16        | demo   | Non validé | ø    | •    | ~       |
| 5      | CSPS DE SIKORO                     | NOUNA          | Quantité première échelon | Décembre | 2014       | 2014-11-16        | demo   | Non validé | ø    | •    | $\sim$  |
| 6      | INFIRMERIE DE L'ENSP DE OUAHIGOUYA | OUAHIGOUYA     | Quantité première échelon | Octobre  | 2014       | 2014-11-16        | demo   | Non validé | ø    | •    | ~       |
| 7      | CSPS DE SANGA                      | LEO            | Quantité première échelon | November | 2014       | 2014-11-16        | demo   | Non validé | ø    | •    | $\sim$  |
| 8      | CSPS DE BARANI                     | NOUNA          | Quantité première échelon | Octobre  | 2014       | 2014-11-16        | demo   | Non validé | ø    | •    | $\sim$  |
| 9      | CSPS DE NATENGA                    | KAYA           | Quantité première échelon | Décembre | 2014       | 2014-11-16        | demo   | Non validé | ø    | •    | $\sim$  |

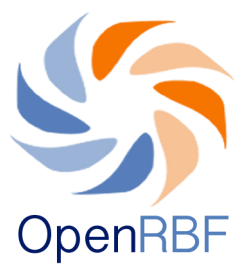

- Pour créer un nouveau fichier, cliquez sur le signe <sup>\*</sup> situé dans le coin supérieur droit de la page
- Ouvrez la page Nouveau Fichier.
- Définissez le fichier que vous voulez créer et saisir en remplissant la fenêtre de demande d'informations avec les informations suivantes : (1) la région, (2) le district, (3) l'entité, (4) le type de fichier, (5) la période, puis cliquez sur *Continuer*

| OpenRBF PORTA          | AIL FBR               |                |
|------------------------|-----------------------|----------------|
| Tableau de bord Saisie | Rapports Exportation  | CMS Paramètres |
| NOUVEAU FICHIER        |                       |                |
| Region:                | Séléctionnez 🗘        | 1              |
| Zone Sanitaires:       | \$                    | 2              |
| Entité                 | \$                    | 3              |
| Type de fichier        | •                     | 4              |
| Période:               | Séléctionnez 🛊 2015 🛊 | 5              |
| CONTINUER              |                       |                |

Copyright © 2014 Tous droits réservés.

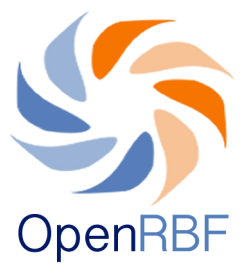

NB : La procédure de création de fichier est la même pour tous les types de fichiers

Exemple : Ci-dessous, un exemple de remplissage des informations préliminaires pour la création d'un fichier Qualité premier échelon pour la région Centre Est, dans le district de Tenkodogo, pour le compte de la FOSA Bon Berge et concernant le mois de janvier 2014.

| ableau de bord 🤤 S | Saisie Rapports Exportation CMS Paramètres |
|--------------------|--------------------------------------------|
| OUVEAU FICHIER     |                                            |
| egion:             | CENTRE EST                                 |
| one Sanitaires:    | TENKODOGO 🔻                                |
| ntité              | BON BERGE 🔻                                |
| ype de fichier     | Quantité première échelon 🔻                |
| ériode:            | Janvier V 2014 V                           |

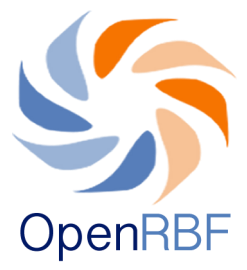

# 1.2. Saisie des données Quantité et Qualité

1.2.1. Saisie des données quantitatives :

Saisir avant tout le montant total calculé par les vérificateurs et enregistré sur les feuilles de saisie dans la case (1). Si cette case n'est pas remplie, la saisie des autres données est impossible. Pour valider le fichier, il est nécessaire que ce total (1) soit égal au total affiché par le fichier (6).

Inscrivez toute remarque /observation à faire à propos de la vérification dans la case (2).

Ensuite saisissez les données des indicateurs telles qu'elles ont été enregistrées sur les feuilles de saisie des vérificateurs dans les colonnes dédiées. Les valeurs déclarées seront enregistrées dans la colonne (3) dédiée aux Données déclarées et les valeurs validées dans la colonne (4) dédiée aux données validées. Les indicateurs sont susceptibles d'être différents selon les régions.

Le total à payer pour l'indicateur (5) est calculé automatiquement.

Le montant indiqué dans la case (1) doit être le même que le Total final situé dans la dernière case de la colonne (6) en bas du tableau.

Sauvegardez les données lorsque tout a été enregistré en cliquant sur Sauvegarder (7).

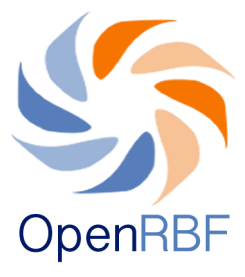

| leau de bord Saisie Rapports Exportation CMS Paramètres                                                                                                |           |         | Bonjou                     | ar, demo   Décon |
|----------------------------------------------------------------------------------------------------|-----------|---------|----------------------------|------------------|
| SIE DES DONNEES - QUANTITÉ PREMIÈRE ÉCHELON                                                                                                    |           |         |                            |                  |
| titié BOUCLE DU MOUHOUN - NOUNA - CSPS COMMUNAL DE NOUNA<br>irriode: Janvier 2015<br>tal 546,373                                                       | 2         |         |                            |                  |
| # Indicateur                                                                                                    | Déclarée  | Validée | Prix/Points<br>disponibles | Total            |
| Nombre de nouveaux consultants de 5 ans et plus vus en consultation curative infirmière                                                                | 545       | 5,464   | 120.00                     | 655,68           |
| Nombre de nouveaux consultants de moins de 5 ans vus en consultation curative infirmière                                                               | 2         |         | <b>– –</b>                 | 134,46           |
| Nombre de jours de mise en observation de malades                                                                                                    | J         | 4       | C ]                        | 193,80           |
| Nombre de contre références reçues                                                                                                    | 747       | 64      | 1,200.00                   | 76,80            |
| Nombre d'enfants complètement vaccinés                                                                                                    | 78        | 73      | 360.00                     | 26,28            |
| Nombre de femmes enceintes ayant reçu VAT 2 ou plus au cours du mois                                                                                   | 73        | 65      | 300.00                     | 19,50            |
| Nombre de femmes enceintes (nouvelles et anciennes inscrites) vues en consultation prénatale                                                           | 655       | 64      | 480.00                     | 30,72            |
| Nombre de femmes vues en consultation postnatale (J6-J8 et S6-S8)                                                                                      | 63        | 734     | 600.00                     | 440,40           |
| Nombre d'accouchements réalisés au cours du mois                                                                                                    | 100       | 73      | 1,800.00                   | 131,40           |
| 0 Nombre de femmes (anciennes et nouvelles) vues au cours du mois en consultation de PF et<br>utilisatrices de contraceptifs oraux ou d'injectables    | 37        | 28      | 600.00                     | 16,80            |
| Nombre de femmes (anciennes et nouvelles) vues au cours du mois en consultation de PF et<br>utilisatrices de méthodes de longue durée (DIU et implant) | 36        | 73      | 1,200.00                   | 87,60            |
| 2 Nombre de nouveaux inscrits de 0-11 mois vus en consultation du nourrisson sain                                                                      | 273       | 273     | 120.00                     | 32,76            |
| 3 Nombre d'enfants de 12-23 mois vus en consultation du nourrisson sain                                                                                | 273       | 27      | 300.00                     | 8,10             |
| 4 Nombre d'enfants de 6-59 mois pris en charge pour malnutrition aigüe modérée (MAM)                                                                   | 72        | 83      | 360.00                     | 29,88            |
| 5 Nombre d'enfants de 6-59 mois pris en charge pour malnutrition aigüe sévère (MAS) sans compli                                                        | cation 28 | 82      | 900.00                     | 73,80            |
| 6 Nombre de visites à domicile effectuées                                                                                                    | 28        | 823     | 3,600.00                   | 2,962,80         |
| 7 Nombre de personnes ayant bénéficié d'un dépistage volontaire de l'infection à VIH (hors femmes<br>dépistées dans le cadre de la PTME)               | 37        | 26      | 600.00                     | 15,60            |
| Nombre de femmes enceintes ayant bénéficié d'un dépistage de l'infection à VIH dans le cadre de<br>PTME                                                | la 27     | 76      | 600.00                     | 45,60            |
| 9 Nombre de mères VIH+ ayant bénéficié d'un traitement prophylactique complet aux ARV                                                                  | 27        | 828     | 3,000.00                   | 2,484,00         |
| 0 Nombre de nouveaux nés de mère VIH + pris en charge                                                                                                  | 28        | 634     | 3,600.00                   | 2,282,40         |
| 1 Nombre de PvVIH sous ARV suivies                                                                                                    | 62        | 36      | 1,200.00                   | 43,20            |
| 2 Nombre de cas de TPM+ (nouveau cas et rechutes) dépistés                                                                                             | 217       | 73      | 7,200.00                   | 525,60           |
| 3 Nombre de cas de tuberculose (toute forme) traités et déclarés guéris ou traitement terminé                                                          | 27        | 37      | 10,200.00                  | 377,40           |
| Total                                                                                                    |           |         |                            | 10,694,58        |
|                                                                                                    |           |         |                            |                  |

Copyright © 2014 Tous droits réservés.

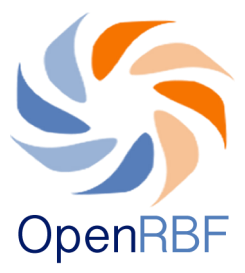

Attention :

- La saisie des données correspondant aux indicateurs ne peut commencer si le montant total préalablement calculé par les vérificateurs n'est pas indiqué dans la case Total

- Si les totaux calculés en début et fin du tableau diffèrent, la sauvegarde ne sera pas effectuée. Si les totaux sont différents, vérifiez qu'il n'y a pas d'erreur dans les données saisies. En cas d'erreur dans la saisie, le message suivant s'affichera « Vérifiez les totaux et essayer encore. »

Deux erreurs sont alors à vérifier :

i. Erreur lors de la saisie des données : veuillez revérifier si les données validées sur papier sont en effet les mêmes que dans le fichier électronique.

ii. Si l'erreur se trouve au niveau de la version papier : veuillez refaire les calculs sur papier.

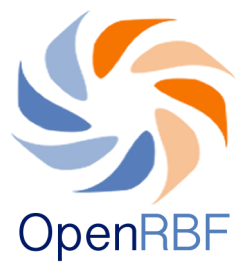

1.2.2. Saisie des données qualitatives :

- Saisir dans la case (1) le total (en pourcentage !) enregistré dans les fiches de saisie des vérificateurs et les remarques ou observations concernant la saisie dans la case (2).

- Dans la case (3) on entre les points attribués à chaque composante de la qualité.

NB :Pour les indicateurs de 1-10, les tarifs sont paramétrés. Une fois les points disponibles saisis, le total se calcule automatiquement (4). Et à partir de l'indicateur 11 jusqu'à la fin, le nombre de points disponibles (5) est rempli manuellement par l'utilisateur car il peut différer d'une FOSA à l'autre.

- Saisir les données déclarées pour chaque indicateur dans la colonne (3) telles qu'elles sont enregistrées dans le résumé des fiches de saisie des vérificateurs.

- Les totaux affichés en (1) et en (6) doivent être les mêmes et représentent le pourcentage obtenu au titre du score qualité

- Une fois la saisie terminée, cliquez sur Sauvegarder.

|                                                                                                    |                  | Bonjo                   | our, demo   Déconn |
|----------------------------------------------------------------------------------------------------|------------------|-------------------------|--------------------|
| 🔮 le fichier existe déja.                                                                              |                  |                         |                    |
| IE DES DONNEES - QUALITÉ PREMIER ÉCHELON                                                               |                  |                         |                    |
| tité BOUCLE DU MOUHOUN - NOUNA - CSPS COMMUNAL DE NOUNA<br>riode: Décembre 2014<br>ore Obtenues: 81.61 | 2                |                         |                    |
| # Indicateur                                                                                           | Points attribués | Prix/Points disponibles | Pourcentage        |
| INDICATEURS GÉNÉRAUX                                                                                   | 60.00            | 70.00                   | 85.71              |
| CONDITIONS D'ACCUEIL DES UTILISATEURS                                                                  | 50.00            | 50.00                   | 100.00             |
| DISPONIBILITÉ DU MATÉRIEL MÉDICO – TECHNIQUE                                                           | 110.00           | 110.00                  | 100.00             |
| TENUE DES SUPPORTS DE COLLECTE DE DONNÉES                                                              | 38.00            | 40.00                   | 95.00              |
| GESTION DES MÉDICAMENTS, CONSOMMABLES ET INTRANTS                                                      | 150.00           | 150.00                  | 100.00             |
| RESPECTS DES NORMES DE CONSERVATION DES CONSOMMABLES ET DE RÉALISATION DE CERTAINES ACTIVIT            | rés 130.00       | 140.00 5                | 92.86              |
| GESTION FINANCIÈRE                                                                                     | 40.00            | 80.00                   | 50.00              |
| PRÉVENTION DES INFECTIONS                                                                              | 120.00           | 120.00                  | 100.00             |
| PLAN D'AMÉLIORATION DE LA PERFORMANCE (PAP)                                                            | 0.00             | 60.00                   | 0.00               |
| VISITES À DOMICILE                                                                                     | 80.00            | 80.00                   | 100.00             |
| PRISE EN CHARGE DES NOUVEAUX CONSULTANTS DE 5 ANS ET PLUS REÇUS EN CCI                                 | 100.00           | 100.00                  | 100.00             |
| PRISE EN CHARGE DES ENFANTS DE 2 MOIS À MOINS DE 5 ANS MALADES                                         | 246.00           | 250.00                  | 98.40              |
| MISE EN OBSERVATION DES MALADES                                                                        | 100.00           | 100.00                  | 100.00             |
| VACCINATION DES ENFANTS DE 0 À 11 MOIS                                                                 | 50.00            | 50.00                   | 100.00             |
| 5 CONSULTATIONS PRÉNATALES                                                                             | 122.00           | 160.00                  | 76.25              |
| 5 CONSULTATIONS POSTNATALES                                                                            | 72.00            | 90.00                   | 80.00              |
| 7 ACCOUCHEMENT                                                                                         | 90.00            | 250.00                  | 36.00              |
| PF (TOUTE MÉTHODE)                                                                                     | 68.00            | 80.00                   | 85.00              |
| CONSULTATION DU NOURRISSON SAIN DE 0 À 11 MOIS                                                         | 45.00            | 55.00                   | 81.82              |
| CONSULTATION DU NOURRISSON SAIN DE 12 À 23 MOIS                                                        | 35.00            | 50.00                   | 70.00              |
| PRISE EN CHARGE DES ENFANTS DE 6 À 59 MOIS MALNUTRIS (MAM)                                             | 45.00            | 80.00                   | 56.25              |
| PRISE EN CHARGE DES ENFANTS DE 6 À 59 MOIS MALNUTRIS (MAS SANS COMPLICATION)                           | 95.00            | 115.00                  | 82.61              |
| DÉPISTAGE DE L'INFECTION À VIH                                                                         | 60.00            | 60.00                   | 100.00             |
| PRISE EN CHARGE DES FEMMES ENCEINTES SÉROPOSITIVES                                                     | 0.00             | 0.00                    | 0.00               |
| 5 APPLICATION À LA NAISSANCE DU PROTOCOLE PTME AUX NOUVEAU-NÉS DE MÈRES SÉROPOSITIVES                  | 0.00             | 0.00                    | 0.00               |
| 5 SUIVI DES PVVIH SOUS ARV                                                                             | 0.00             | 0.00                    | 0.00               |
| 7 DÉPISTAGE DE LA TUBERCULOSE                                                                          | 20.00            | 20.00                   | 100.00             |
| PRISE EN CHARGE DES CAS DE TB TRAITÉS ET GUÉRIS (TPM+)                                                 | 0.00             | 0.00                    | 0.00               |
| Total                                                                                                  | 1,926.00         | 2,360.00 6              | 81.61              |

Copyright © 2014 Tous droits réservés.

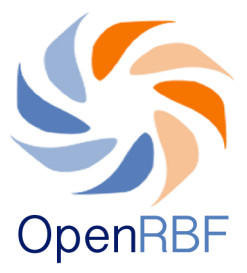

# 1.3. Saisie des données de bonus amélioration de qualité

- Saisir dans la case (1) le total enregistré dans les fiches de saisie des vérificateurs et les remarques

- Cliquer sur Sauvegarder

| OPENRIE MINISTERE DE LA SANTE | FBR                                                | EN   FR                     |
|-------------------------------|----------------------------------------------------|-----------------------------|
| Tableau de bord Saisie R      | apports Exportation CMS Paramètres                 | Bonjour, demo   Déconnecter |
| SAISIE DES DONNEES - BONUS    | S AMÉRIORATION QUALITÉ                             |                             |
| Entité:                       | BOUCLE DU MOUHOUN - NOUNA - CSPS COMMUNAL DE NOUNA |                             |
| Période:                      | Trim. IV - 2014                                    |                             |
| Montant du bonus:             | 100                                                |                             |
| SAUVEGARDER ANNULER           |                                                    |                             |

Copyright © 2014 Tous droits réservés.

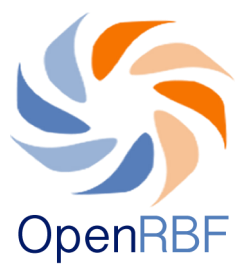

# 1.4. Saisie des données de fraude

Saisir la date de constat de la fraude dans la case (1)
Valider l'affichage du rapport de fraude en cliquant sur la case (2) pour que cette information s'affiche sur la page d'accueil. Tout rapport créé est enregistré et donc visible sous le menu "résumé de la fraude" qui s'affiche sur le tableau de bord

- Faire une description de la nature de fraude constatée (3)

- Télécharger le document constatant la fraude s'il y a lieu sous (4)

- Cliquer sur Sauvegarder si toutes les informations sont enregistrées

| OpenRBF MINISTERE DE LA        | AIL FBR                                            | EN   FR                     |
|--------------------------------|----------------------------------------------------|-----------------------------|
| Tableau de bord Sais           | sie Rapports Exportation CMS Paramètres            | Bonjour, demo   Déconnecter |
| SAISIE DES DONNEES             | - FRAUDE                                           |                             |
| Entité:                        | BOUCLE DU MOUHOUN - NOUNA - CSPS COMMUNAL DE NOUNA |                             |
| Date de constat:               | 2                                                  |                             |
| Afficher le rapport:           |                                                    |                             |
| Description:                   |                                                    | 3                           |
|                                |                                                    | ti.                         |
| Rapports (pdf): SAUVEGARDER AN | Choisissez un fichier Aucun f choisi               |                             |
|                                |                                                    |                             |

Copyright © 2014 Tous droits réservés

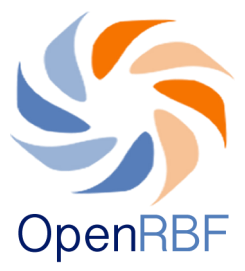

# 2. Saisie des données des Entités Administratives

Comment créer un nouveau fichier administratif ?

La procédure de création de nouveau fichier pour les entités administratives est la même que celle des FOSA. Ce menu vous permet de saisir les données d'évaluation de la performance des ACV, DRS, ECD, DCPP, DGESS, PADS, UAT.

NB : les entités du niveau central (DCPP, DGESSS, PADS, UAT) sont localisées dans la région Centre et dans le district de Kadiogo.

Pour consulter les fichiers existants ou créer un nouveau fichier:

- Survolez le menu Saisie afin de faire apparaître le menu déroulant

- Cliquez sur le sous-menu Entité Administratives, vous arrivez sur la page Gestion de fichiers comprenant une liste des fichiers existants sur les entités administratives.

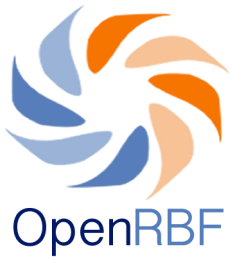

| OpenRB | F MINISTERE DE LA SANTE | . FBR          |                                      |           |            |                   |        |            |       |       | EN   FR |
|--------|-------------------------|----------------|--------------------------------------|-----------|------------|-------------------|--------|------------|-------|-------|---------|
| Table  | eau de bord Saisie      | Rapports Ex    | portation CMS Paramètres             |           |            |                   |        | Bonjour,   | demo  | Décor | necter  |
| GEST   | FION DE FICHIERS - [169 | FICHIERS ]     |                                      |           |            |                   |        |            |       | t     | 8       |
| Sé     | léctionnez \$           | •              | Mois ¢ Année ¢                       |           | Type de fi | chier 🛟           | I      | Filtrer    | Annul | er    |         |
| #      | Entité                  | Zone sanitaire | Type de fichier                      | Mois      | Année      | Date modification | Auteur | Status     |       |       |         |
| 1      | PADS                    | Kadiogo        | Evaluation de la performance du PADS | Décembre  | 2014       | 2015-01-04        | demo   | Non validé | Þ     | •     | ~       |
| 2      | ECD OUARGAYE            | OUARGAYE       | Evaluation de la performance des ECD | Décembre  | 2014       | 2014-11-14        | demo   | Non validé | Þ     | •     | ~       |
| 3      | ECD SOLENZO             | SOLENZO        | Evaluation de la performance des ECD | Septembre | 2013       | 2014-11-14        | demo   | Non validé | Þ     | •     | ~       |
| 4      | ECD KOUGOUSI            | KONGOUSSI      | Evaluation de la performance des ECD | Mars      | 2013       | 2014-11-14        | demo   | Non validé | ø     | •     | ~       |
| 5      | ECD TENKODOGO           | TENKODOGO      | Evaluation de la performance des ECD | Mars      | 2013       | 2014-11-14        | demo   | Non validé | Þ     | •     | ~       |
| 6      | ECD NOUNA               | NOUNA          | Evaluation de la performance des ECD | Décembre  | 2013       | 2014-11-14        | demo   | Non validé | Þ     | •     | ~       |
| 7      | ECD KOUDOUGOU           | KOUDOUGOU      | Evaluation de la performance des ECD | Septembre | 2013       | 2014-11-14        | demo   | Non validé | ø     | •     | ~       |
| 8      | DRS BOUCLE DU MOUHOUN   | NOUNA          | Evaluation de la performance DRS     | Décembre  | 2013       | 2014-11-13        | demo   | Non validé | ø     | •     | $\sim$  |
| 9      | DRS BOUCLE DU MOUHOUN   | NOUNA          | Evaluation de la performance DRS     | Mars      | 2013       | 2014-11-13        | demo   | Non validé | Þ     | •     | ~       |

Pour créer un nouveau fichier Entité Administrative, cliquez sur le signe (+) situé dans le coin supérieur droit.
Remplissez le formulaire de description du nouveau fichier en suivant la même procédure que pour la création d'un fichier FOSA.

Exemple :

| Tableau de bord Saisie | Rapports Exportation CMS Paramètres |  |
|------------------------|-------------------------------------|--|
| NOUVEAU FICHIER        |                                     |  |
| Region:                | BOUCLE DU MOUHOUN                   |  |
| Zone Sanitaires:       | NOUNA 🔻                             |  |
| Entité                 | ECD NOUNA                           |  |
| Type de fichier        | EVALUATION DE LA PERFOI             |  |
| Période:               | Trim. I 🔻 2014 💌                    |  |
| CONTINUER              |                                     |  |
|                        |                                     |  |

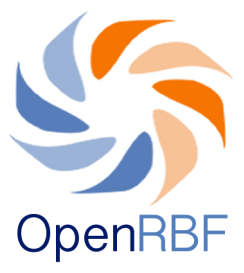

Ici vous attribuez des points aux indicateurs. Les points seront enregistrés dans la colonne Vérifiée. Pour chaque indicateur, le système affiche automatiquement le score. De même pour le score global de l'évaluation qualité.

Indiquez le score de l'évaluation (1) tel que sur la feuille des vérificateurs. S'il y a des commentaires à faire, inscrivez-les en (2).

Dans la colonne points attribués (3), saisissez les points attribués à chaque indicateur, le calcul s'effectuera automatiquement dans la colonne Pourcentage (4) au fur et à mesure de la saisie.

Le total des points calculé automatiquement par l'application s'inscrira en (5). Ce total doit correspondre à celui indiqué en (1) pour que la facture soit enregistrée.

Lorsque toutes les données ont été saisies, cliquez sur Sauvegarder.

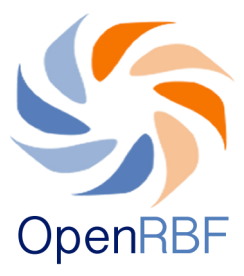

| <ul> <li>le fichier existe déja.</li> <li>E DES DONNEES - EVALUATION DE LA PERFORMANCE DES ECD</li> </ul> |                  |                         |             |
|----------------------------------------------------------------------------------------------------|------------------|-------------------------|-------------|
| E DES DONNEES - EVALUATION DE LA PERFORMANCE DES ECD                                                      |                  |                         |             |
|                                                                                                    |                  |                         |             |
| té BOUCLE DU MOUHOUN - SOLENZO - ECD SOLENZO<br>ode: Décembre 2014<br>re Obtenues: 59.70                  | 2                |                         |             |
| Indicateur                                                                                                | Points attribués | Prix/Points disponibles | Pourcentage |
| INDICATEURS GÉNÉRAUX 3                                                                                    | 16.00            | 25.00 4                 | 64.00       |
| PLANIFICATION SUIVI ET EVALUATION                                                                         | 20.00            | 20.00                   | 100.00      |
| GESTION FINANCIÈRE                                                                                        | 7.00             | 15.00                   | 46.67       |
| HYGIÈNE & ENVIRONNEMENT DE TRAVAIL                                                                        | 10.00            | 15.00                   | 66.67       |
| GESTION DES MEDICAMENTS                                                                                   | 6.00             | 23.00                   | 26.09       |
| MEDICAMENTS TRACEURS                                                                                      | 10.00            | 30.00                   | 33.33       |
| VACCINATION                                                                                               | 12.00            | 20.00                   | 60.00       |
| INTRANTS PROGRAMMES SPÉCIFIQUES (SR, PALUDISME, NUTRITION, TUBERCULOSE, VIH)                              | 11.00            | 20.00                   | 55.00       |
| GESTION DE L'INFORMATION SANITAIRE                                                                        | 15.00            | 15.00                   | 100.00      |
| SUPERVISIONS                                                                                              | 14.00            | 20.00                   | 70.00       |
| CONTROLES                                                                                                 | 3.00             | 15.00                   | 20.00       |
| VERIFICATION DE LA QUALITE/PERFORMANCE                                                                    | 20.00            | 20.00                   | 100.00      |
| INDICATEURS DE PERFORMANCE DU DISTRICT                                                                    | 13.00            | 25.00                   | 52.00       |
|                                                                                                    |                  |                         |             |

Copyright © 2014 Tous droits réservés.

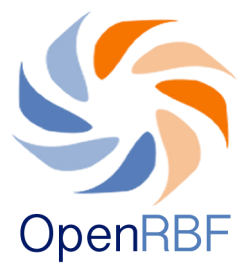

# C. Rapports et factures

Comment générer un rapport ?

Le menu **Rapports** comprend une liste de rapports et de factures .Pour accéder aux rapports :

- Cliquez sur le Menu Rapports

- Vous arrivez sur la page Rapports comprenant une liste de rapports, factures.

- Les types de fichiers présents varient en fonction des projets (pour le présent projet) nous avons les types de rapports suivants :

- 1/ Facture subsides mensuels prestataires
- 2/ Facture subsides trimestriels régulateurs
- 3/ Facture prime qualité
- 4/ Facture consolidée subsides mensuels
- 5/ Facture consolidée prime qualité
- 6/ Synthèse des indicateurs
- 7/ Rapport de Fraude
- 8/ Bonus d'amélioration de la qualité

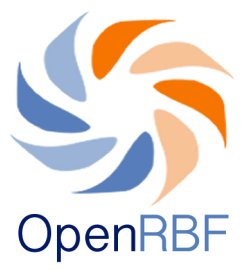

- Pour consulter et exporter l'un d'entre eux, cliquez sur le titre du rapport (1), une fenêtre de sélection (2) s'ouvre à droite de la liste.

- Dans la fenêtre de sélection, sélectionnez les éléments d'identification du Rapport (Région, District, Entité, Mois, Année) puis cliquez sur Ouvrir.

- Le rapport sélectionné s'ouvre en format PDF dans une autre page.

| Tableau de bord Saisie Rapports            | Exportation CMS    | Paramètres           | Bonjour, demo   Déconnecte |
|--------------------------------------------|--------------------|----------------------|----------------------------|
| RAPPORTS                                   |                    |                      | 8                          |
| Facture subsides mensuels prestataires     | Facture subsides m | ensuels prestataires |                            |
| Facture subsides trimestrielle régulateurs | Region:            |                      |                            |
| Facture bonus qualité                      | Zone Sanitaires:   | NOUNA +              |                            |
| Facture consolidée subsides mensuelles     | Entité:            | CSPS DE BAGALA \$    |                            |
| Facture consolidée prime qualité           | Mois:              | Février 🛊            |                            |
| Synthèse des indicateurs                   | Année:             | 2015 \$              |                            |
| Rapport de Fraude                          |                    |                      |                            |
| Bonus d'amélioration de la qualité         | OUVRIR ANNU        | LER                  |                            |
|                                            |                    |                      |                            |

Copyright © 2014 Tous droits réservés.

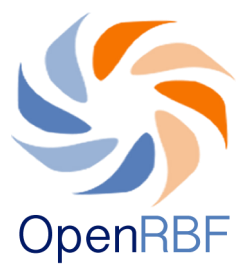

# D. Exportations

Le menu Exportations permet d'exporter les données PBF sous format Excel. Vous pouvez exporter toutes les données enregistrées sur la base de données du système ainsi que la liste des utilisateurs. L'exportation des données se fait par type de fichier. Le tableau ci-dessous reprend tous les exportations disponibles.

Comment exporter des données ?

- Choisissez l'année des données à exporter
- Cliquez sur le signe devant le titre du fichier.

- Le signe apparaît 😳 montrant que le fichier est prêt pour l'exportation.

- Cliquez sur ce signe 🎽 pour finaliser l'exportation du fichier

|     |                                                                             |                      | lictics              |                                                          |             | Bon         | jour, demo  | Deconr |
|-----|-----------------------------------------------------------------------------|----------------------|----------------------|----------------------------------------------------------|-------------|-------------|-------------|--------|
| POF | TATION - FICHIERS DE DONNÉE                                                 | S FBR DE ROUTINE [3] |                      |                                                          |             |             | C           | 1      |
| 014 | 2015                                                                        |                      |                      |                                                          |             |             |             |        |
|     | Nom du fichier                                                              | annee de l export    | Taille               | Date                                                     |             |             |             |        |
|     | Qualité 1er echelon                                                         | 2015                 | 5 Kb                 | January 6th 2015                                         | 0           | 8           | ø           | •      |
|     | qualité premier echelon                                                     | 2015                 | 5 Kb                 | January 6th 2015                                         | 0           | 8           | ø           | •      |
|     | Quantité première échelon                                                   | 2015                 | 6 Kb                 | January 6th 2015                                         | 0           | 8           | ø           | •      |
| :   | Qualité 1er echelon<br>qualité premier echelon<br>Quantité première échelon | 2015<br>2015<br>2015 | 5 Kb<br>5 Kb<br>6 Kb | January 6th 2015<br>January 6th 2015<br>January 6th 2015 | 0<br>0<br>0 | 8<br>8<br>8 | L<br>L<br>L |        |

Copyright © 2014 Tous droits réservés.

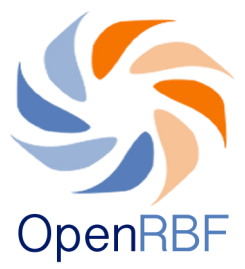

Comment générer un nouvelle exportation ?

- Cliquez sur pour ouvrir le formulaire de création de nouveau fichier

- Une fois le formulaire ouvert, complétez-le avec les informations pertinentes

| bleau de bord Sais         | ie Rapports Exportation CMS Paramètres | Bonjour, demo   Déconnecter |
|----------------------------|----------------------------------------|-----------------------------|
| INFIGURATION DE L          | EXPORTATION DES DONNÉES                |                             |
| Configuration de l'exp     | portation des données 1                |                             |
| Title de la configuration: |                                        |                             |
| Type de fichier            | Séléctionnez ÷ 2                       |                             |
| Type de donnée 3           | Quantités declarées                    |                             |
| Region:                    | Séléctionnez + 4                       |                             |
| Zone Sanitaires:           | (                                      |                             |
|                            |                                        |                             |

- Saisissez le titre du fichier à exporter en (1).

- Sélectionnez le type de fichier que vous voulez exporter (2) ainsi que le type de données qui seront exportées dans le fichier en (3).

- Sélectionnez la région concernée (4), puis cliquez sur Sauvegarder pour rendre la création du fichier effective.

- Le fichier apparaît dans la liste des fichiers à exporter selon l'année dans laquelle il a été créé.

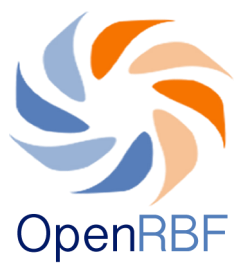

# E. CMS (content management system) ou système de gestion du contenu

Le menu CMS comprend diverses informations se présentant sous forme d'articles à destination de l'interface public.

- Cliquez sur le menu CMS

- A partir de ce menu, vous pouvez contrôler la publication des actualités, des documents et éditer la section 'A propos' ainsi que gérer la Publication et la validation des données.

- Par défaut, le système affiche les derniers articles crées.

| blea   | u de bord Saisie Rapports Exporta                    | tion CMS Paramètr | es                   |        |     |   | Bonjour, | demo | Déconne |
|--------|------------------------------------------------------|-------------------|----------------------|--------|-----|---|----------|------|---------|
| STÈ    | ME DE GESTION DE CONTENU - ACTUALI                   | TES [3]           |                      |        |     |   |          | 0    | 0       |
| Actu   | alites   Documents   Top   Publication et validation |                   |                      |        |     |   |          |      |         |
| Title: |                                                      | Auteur:           |                      | Filt   | rer |   | Annule   | er   |         |
| ŧ      | Titre d'article                                      | Date de création  | Date de modification | Auteur |     |   |          |      |         |
| L      | Démonstration rédaction d'un article                 | 2015-01-06        | 2015-01-06           | demo   | 9   | 0 | ø        | •    |         |
| 2      | Formation des membres des équipes ACV                | 2014-09-09        | 2015-01-06           | demo   | 9   | 0 | ø        | •    |         |
|        | Formation de l'UAT FBR au portail OpenRBF            | 2014-09-03        | 2015-01-06           | demo   | 9   | 0 | ø        | •    |         |

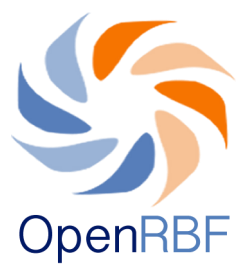

# 1. Menu Actualités et Documents

De petites icônes indiquent le statut de l'article :

- Lorsque l'icône est de couleur verte, cela veut dire que l'article a été publié sur l'interface public en page d'accueil.
- Si elle est de couleur grise, cela veut dire que l'article n'a pas encore été publié sur la page d'accueil. Vous pouvez alors activer sa publication en cliquant sur l'icône qui change de couleur.
- Lorsque l'icône est de couleur verte, cela veut dire que l'article est publié en ligne dans la rubrique dédiée. Vous pouvez le dépublier en cliquant sur l'icône verte.
- Lorsque cette icône est de couleur grise, l'article n'est pas publié dans la rubrique dédiée. Vous pouvez activer sa publication en cliquant sur l'icône grise.
- Vous pouvez cliquer sur cette icône pour modifier un article déjà enregistré.
- Ous pouvez cliquer sur cette icône pour supprimer un article.

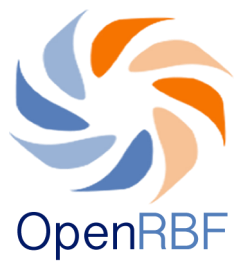

Comment rédiger un nouvel article ou ajouter un nouveau document ?

- Cliquez au préalable sur le sous-menu Actualités ou Documents.

- Cliquez ensuite sur le signe 😱 situé dans la partie supérieure droite de la page pour ouvrir l'espace de rédaction. - Rédigez le titre de l'article en (1), ensuite le corps de l'article dans l'espace (2). Vous pouvez procéder directement à la mise en page de l'article qui apparaîtra tel que vous l'aurez mis en page. - Vous avez également la possibilité de charger une image pour la ligne en cliquant sur Choisissez fichier mettre en un (3). - En cochant sur (4) vous publiez l'article sur la page du sous menu dédié, tandis que si vous cochez la case page d'accueil (5) vous lancez également la publication de l'article sur la page d'accueil. Cela signifie que cet article sera accessible au public une fois connecté au site (http://www.dev.bluesquare.org/demo/home.html) sous le menu Actualités.

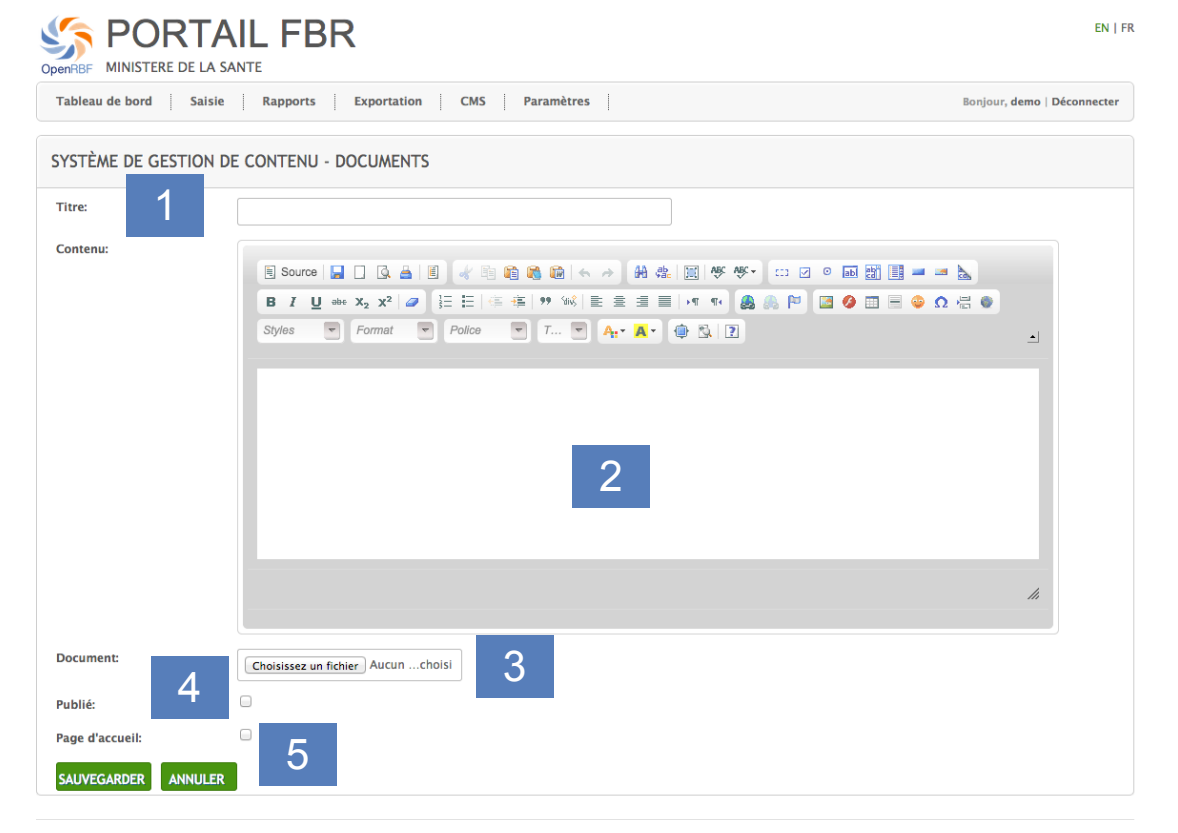

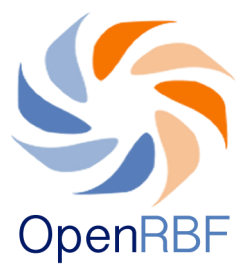

# 2. Publication et validation des données

Le sous menu **Publication et validation** permet de contrôler la validation des données et leur publication sur le front end pour chaque trimestre.

Avant de pouvoir publier les données, il est important de les valider. Une fois validées par un utilisateur, les données ne peuvent plus être modifiées par un utilisateur ayant moins d'autorités (accès plus restreint) que la personne en charge de la validation.

Exemple:

Un administrateur régional valide les données. Les équipes ACV ou les ECD ne peuvent plus modifier les données validées, sauf si elles sont invalidées soit par le niveau régional soit par une autorité supérieure (niveau national).

Il est possible de conditionner la validation et la publication des données dans le menu Paramètres > Workflow (cf. page 47)

- La validation se fait en cochant le district pour lequel on souhaite valider les données. Ici il y a deux niveaux de validation. La validation au niveau régional puis la validation au niveau national.

- Vous pouvez choisir de publier tout ou une partie des données en cochant les districts pour lesquels vous souhaitez publier des données.

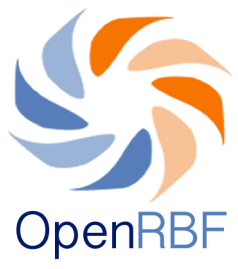

|                                      | eau de bord Saisie                                                                                                    | Rapports Ex                                                                                                   | portation CMS                                                                                                    | Paramètres                   | 5               | Bonjour, Anto                        | oine Legrand   Déconne |
|--------------------------------------|----------------------------------------------------------------------------------------------------|----------------------------------------------------------------------------------------------------|----------------------------------------------------------------------------------------------------|------------------------------|-----------------|--------------------------------------|------------------------|
| ST                                   | ÈME DE GESTION DE CON                                                                                                    | ITENU - CMS -                                                                                                 | PUBLICATION DES                                                                                                    | DONNÉES FBF                  | P [3]           |                                      |                        |
| Acti                                 | ualites   Documents   A propos                                                                                                    | Top   Publication                                                                                             | et validation                                                                                                    |                              |                 |                                      |                        |
| Tria                                 | mestre Année                                                                                                    | Date o                                                                                                    | le validation nationale                                                                                                    | Auteur val                   | idation         | Date de publication                  | Auteur publicatio      |
| Trin                                 | n. III 2014 (Cliquez ici pour le                                                                                                    | détail)                                                                                                    |                                                                                                    |                              |                 |                                      |                        |
| Trin                                 | . II 2014 (Cliquez ici pour le c                                                                                                    | létail) 2014-1                                                                                                | 10-09                                                                                                    | KABORE Mo                    | ussa            | 2014-10-09                           | KABORE Moussa          |
| Trin                                 | n. II 2014 <b>(Cliquez ici pour le c</b>                                                                                                    | <b>létail)</b> 2014-1                                                                                         | 10-09                                                                                                    | KABORE Mo                    | ussa            | 2014-10-09                           | KABORE Moussa          |
| Trin                                 | n. II 2014 (Cliquez ici pour le c<br>Zone Sanitaire                                                                                                    | létail) 2014-1<br>Completude des d                                                                            | l0-09<br>Jonnees Validation regi                                                                                                    | KABORE Mo                    | ussa<br>Validat | 2014-10-09<br>ion nationale 🗆 (tout) | KABORE Moussa          |
| Trin<br>1                            | n. II 2014 (Cliquez ici pour le c<br>Zone Sanitaire<br>NOUNA (BOUCLE DU MOUHOUN)                                                                                                    | détail) 2014-1<br>Completude des c<br>69/180                                                                  | l0-09<br>Jonnees Validation regi<br>□ (0/69)                                                                                                    | KABORE Mo<br>ionale 🗆 (tout) | validat         | 2014-10-09<br>ion nationale 🗆 (tout) | KABORE Moussa          |
| Trin<br>1<br>2                       | n. II 2014 (Cliquez ici pour le d<br>Zone Sanitaire<br>NOUNA (BOUCLE DU MOUHOUN)<br>SOLENZO (BOUCLE DU MOUHOUN)                                                                                                    | létail) 2014-1<br>Completude des c<br>69/180<br>46/148                                                        | lo-09<br>Validation reg<br>(0/69)<br>(0/46)                                                                                                    | KABORE Mo<br>ionale 🗆 (tout) | validat         | 2014-10-09<br>ion nationale 🗆 (tout) | KABORE Moussa          |
| 1<br>2<br>3                          | n. II 2014 (Cliquez ici pour le d<br>Zone Sanitaire<br>NOUNA (BOUCLE DU MOUHOUN)<br>SOLENZO (BOUCLE DU MOUHOUN)<br>Kadiogo (Centre)                                                                                                    | détail) 2014-1<br>Completude des c<br>69/180<br>46/148<br>0/                                                  | IO-09<br>Validation regi<br>(0/69)<br>(0/46)<br>Ø (0/0)                                                                                                    | KABORE Mo<br>ionale 🗆 (tout) | validat         | 2014-10-09                           | KABORE Moussa          |
| 1<br>2<br>3<br>4                     | n. II 2014 (Cliquez ici pour le c<br>Zone Sanitaire<br>NOUNA (BOUCLE DU MOUHOUN)<br>SOLENZO (BOUCLE DU MOUHOUN)<br>Kadiego (Centre)<br>OUARGAYE (CENTRE EST)                                                                                                    | détail) 2014-1<br>Completude des c<br>69/180<br>46/148<br>0/<br>65/144                                        | l0-09<br>Validation regi<br>□ (0/69)<br>□ (0/66)<br>⋈ (0/0)<br>□ (1/65)                                                                                                    | KABORE Mo                    | validat         | 2014-10-09<br>ion nationale 🗆 (tout) | KABORE Moussa          |
| 1<br>2<br>3<br>4<br>5                | n. II 2014 (Cliquez ici pour le d<br>Zone Sanitaire<br>NOUNA (BOUCLE DU MOUHOUN)<br>SOLENZO (BOUCLE DU MOUHOUN)<br>Kadiogo (Centre)<br>OUARGAYE (CENTRE EST)<br>TENKODOGO (CENTRE EST)                                                                          | détail) 2014-1<br>Completude des a<br>69/180<br>46/148<br>0/<br>65/144<br>28/140                              | L0-09<br>Validation regi<br>(0/69)<br>(0/46)<br>(0/46)<br>(0/0)<br>(1/65)<br>(0/28)                                                                                                    | KABORE Mo                    | validat         | 2014-10-09<br>ion nationale 🗆 (tout) | KABORE Moussa          |
| 1<br>2<br>3<br>4<br>5<br>6           | n. II 2014 (Cliquez ici pour le d<br>Zone Sanitaire<br>NOUNA (BOUCLE DU MOUHOUN)<br>SOLENZO (BOUCLE DU MOUHOUN)<br>Kadiogo (Centre)<br>OUARGAYE (CENTRE EST)<br>TENNCODGO (CENTRE EST)<br>BOULSA (CENTRE NORD)                                                  | détail) 2014-1<br>Completude des a<br>69/180<br>46/148<br>0/<br>65/144<br>28/140<br>3/184                     | 10-09<br>Validation regi<br>□ (0/69)<br>□ (0/6)<br>∞ (0/0)<br>□ (1/65)<br>□ (0/28)<br>□ (0/3)                                                                                                    | KABORE Mo                    | validat         | 2014-10-09<br>ion nationale 🗆 (tout) | KABORE Moussa          |
| 1<br>2<br>3<br>4<br>5<br>6<br>7      | A. II 2014 (Cliquez ici pour le d<br>Zone Sanitaire<br>NOUNA (BOUCLE DU MOUHOUN)<br>SOLENZO (BOUCLE DU MOUHOUN)<br>Kadiogo (Centre)<br>OUARGAYE (CENTRE EST)<br>BOULSA (CENTRE NORD)<br>KAYA (CENTRE NORD)                                                      | détail) 2014-1<br>Completude des a<br>69/180<br>46/148<br>0/<br>65/144<br>28/140<br>3/184<br>54/248           | 10-09                                                                                                    | KABORE Mo                    | validat         | 2014-10-09                           | KABORE Moussa          |
| 1<br>2<br>3<br>4<br>5<br>6<br>7<br>8 | A. II 2014 (Cliquez ici pour le d<br>Zone Sanitaire<br>NOUNA (BOUCLE DU MOUHOUN)<br>SOLENZO (BOUCLE DU MOUHOUN)<br>Kadiogo (Centre)<br>OUARGAYE (CENTRE EST)<br>TENKODOGO (CENTRE EST)<br>BOULSA (CENTRE NORD)<br>KAYA (CENTRE NORD)<br>KONGOUSSI (CENTRE NORD) | détail) 2014-1<br>Completude des a<br>69/180<br>46/148<br>0/<br>65/144<br>28/140<br>3/184<br>54/248<br>32/160 | IO-09 Validation regi (0/69) (0/46) (0/0) (1/165) (0/28) (0/28) (0/2) (0/54) (0/54) (0/32) (0/54) (0/32) (0/32) (0 | KABORE Mo                    | validat         | 2014-10-09                           | KABORE Moussa          |

# F. Paramètres

Le menu Paramètres vous permet de configurer une partie de système. En cliquant sur ce menu vous accédez aux sous-menus suivants :

*Comptes utilisateurs :* Permet de modifier/ajouter/supprimer un compte utilisateur

Entités FBR : Permet de modifier/ajouter/supprimer une entité

Régions : Permet de modifier/ajouter/supprimer une région ou un district

Indicateurs FBR : Permet de modifier/ajouter/supprimer un indicateur

Budgets : Permet de modifier/ajouter/supprimer un budget pour les entités administratives

*Populations cibles :* Permet de modifier/ajouter/supprimer des populations cibles

*Workflow :* Permet de modifier/ajouter/supprimer le workflow pour la publication et validation des données.

N.B. : La plupart de ces fonctionnalités ne sont accessibles qu'à l'administrateur national.

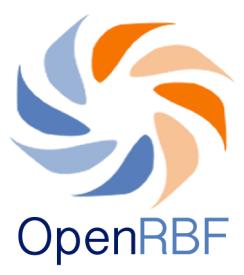

# 1. Création d'un compte utilisateur

Comment créer un nouveau compte utilisateur ?

- Cliquez sur Paramètres puis sur Comptes utilisateurs
- La liste des utilisateurs enregistrés dans le système s'affiche

| ble   | au de bord Saisie          | Rapports Exportation CMS  | Paramètres   |           |   |        | Bon      | jour, demo | Déconr |
|-------|----------------------------|---------------------------|--------------|-----------|---|--------|----------|------------|--------|
| MF    | PTES UTILISATEURS -        | UTILISATEURS [4]          |              |           |   |        |          | G          |        |
| tilis | sateurs   Groupes   Tâches |                           |              |           |   |        |          |            |        |
|       |                            | Séléctionnez 🛟            | Séléctionnez | <b>*</b>  |   | Filtre | er       | Annule     | er     |
|       | Nom complet                | Email (nom d'utilisateur) | Fonction     | Téléphone |   |        |          |            |        |
|       | Aminata Camille            | caminata@bluesquare.org   | PM           | +257      | 0 | 0      | ø        | •          |        |
|       | demo                       | demo@openrbf.org          | demo         | 0         | 0 | 0      | <u>a</u> | •          |        |
|       | Mamadou Gabriel            | Gmamadou@bluesquare.org   | Vérificateur | +257      | 0 | 0      | ø        | •          |        |
|       | Pierre Vincent             | pvincent@bluesquare.org   | PM           | +257      | 9 | 0      | ø        | •          |        |

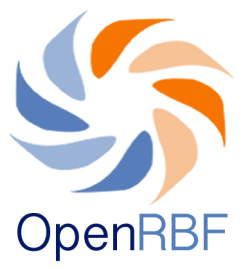

- Cliquez sur le signe 😳 dans la partie supérieure droite de la page pour ouvrir le formulaire de création de compte sur la page Compte utilisateurs-Ajouter un compte.

- En (1), saisissez les prénoms et noms de l'utilisateur (ex : Joseph Minala)

- En (2), saisissez la fonction de l'utilisateur (Responsable Vérificateur)

- Saisissez en (3) son téléphone ou au moins un chiffre (Obligatoire !!)

- Si vous voulez que le nom soit publié dans la liste des utilisateurs, cliquez sur le bouton Publier

- En (4), saisissez l'adresse électronique de l'utilisateur

- En (5), créez un mot de passe que vous communiquerez à l'utilisateur

- En (6), choisissez le groupe d'utilisateurs.

- Cliquez sur le bouton Activer si vous voulez que le compte soit immédiatement actif

- En (7) attribuez les zones de travail (ex : pour le Responsable vérificateur pour la zone de Nouna, cliquez sur Nouna)

- Lorsque vous avez terminé de remplir le formulaire, cliquez sur Sauvegarder pour terminer la création du compte.

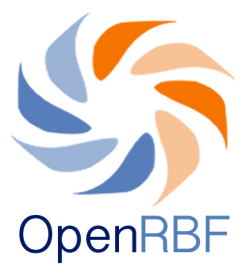

|                               | IL FBR                                                     |            | EN   I                      |
|-------------------------------|------------------------------------------------------------|------------|-----------------------------|
| Tableau de bord Saisie        | Rapports Exportation CMS                                   | Paramètres | Bonjour, demo   Déconnecter |
| COMPTES UTILISATEURS          | - AJOUTER UN COMPTE                                        |            |                             |
| ▲<br>Les Champs marqués d'une | * sont obligatoires                                        |            |                             |
| Identification                |                                                            | 1          |                             |
| Nom complet:                  | *                                                          |            |                             |
| Fonction:                     |                                                            | 2          |                             |
| Téléphone:                    |                                                            | _          |                             |
| Publier:                      |                                                            | 3          |                             |
| Information de connexion      | I                                                          |            |                             |
| Email (nom d'utilisateur):    | *                                                          | 4          |                             |
| Mot de passe:                 | *                                                          | 5          |                             |
| Mot de passe (confirmation):  | *                                                          | 5          |                             |
| Groupe utilisateur:           | Invité \$                                                  | 6          |                             |
| Activer le compte:            |                                                            |            |                             |
| Zone de travail               |                                                            |            |                             |
| Clique + Ctrl:                | BOUCLE DU MOUHOUN<br>NOUNA<br>SOLENZO<br>Centre<br>Kadiogo | 7          |                             |
| SAUVEGARDER ANNULER           |                                                            |            |                             |

Copyright © 2014 Tous droits réservés.

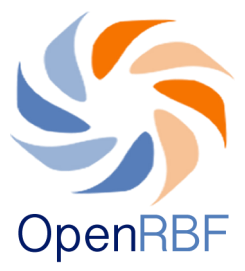

### Description des groupe d'utilisateurs

Super administrateur : Accès à toutes les fonctions de l'application. Administrateur national : Il a les autorisations suivantes:

- - Gérer les comptes d'utilisateurs, entités et budgets
  - Rapports et exportations des données
  - Saisir/consultation/ suppression des données de toutes les entités (Formations Sanitaires et Entités Administratives)
  - Validation et publication des données

Utilisateurs EAT : II a les autorisations suivantes:

- Saisir/consultation/ suppression des données de toutes les entités (Formations Sanitaires et Entités Administratives)
- Validation et publication des données
- Rapports et exportations des données

Coordinateur ACV : II a les autorisations suivantes

- Saisir/consultation/ suppression des données prestataires dans sa région
- Rapports et exportations des données de sa région
- Validation régionale

**Opérateur ACV :** Il a les autorisations suivantes

- Saisie et consultations des données prestataires dans son district
- Rapports dans son district

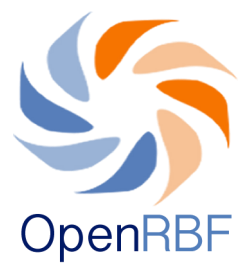

# **Régulateurs centraux :** Il a les autorisations suivantes

- Consultation des données dans tout le pays
- Rapport et exportations

Gestionnaire ECD : II a les autorisations suivantes

- Export et consultation dans son district

Gestionnaires DRS : Il a les autorisations suivantes

- Export et consultation dans sa région

# 2. Création d'une nouvelle entité FBR et Régions

# 2.1. Comment créer une nouvelle formation sanitaire ?

Cliquez sur le menu Paramètres et dans le menu déroulant, cliquez sur Entités FBR. Puis cliquez sur le sous-menu Structure de Santé.

| OR  | MATIONS SANITAI                                | RES ET RÉG        | IONS - [638 STRUC                             | TURE DE SA         | ANTÉ]         |                             |                   |          | G    | C | ) ( |
|-----|------------------------------------------------|-------------------|-----------------------------------------------|--------------------|---------------|-----------------------------|-------------------|----------|------|---|-----|
| Str | ucture de santé   Entit<br>K   Importer de ODK | é Administrative  | Groupes d'entités   T                         | ypes d'entités     | Classes d'ent | ités   Complétude           | de données   I    | Exporter | vers |   |     |
|     |                                                |                   | Séléctionnez                                  | v v                |               | Fit                         | trer              | Ann      | uler |   |     |
| #   | Nom                                            | Zone<br>Sanitaire | Туре                                          | Type de<br>contrat | Statut        | Groupe EI                   | Bonus<br>d'équité |          |      |   |     |
| 1   | CSPS DE BERMA                                  | NOUNA             | Centre de santé et<br>de promotion<br>sociale | Principal          | Public        | Traitement,<br>catégorie I  | 20 %              | 0        | e    | • |     |
| 2   | CSPS DE<br>SOKOURA                             | NOUNA             | Centre de santé et<br>de promotion<br>sociale | Principal          | Public        | Traitement,<br>catégorie IV | 20 %              | 9        | ø    | • | •   |
| 3   | CSPS DE BARANI                                 | NOUNA             | Centre de santé et<br>de promotion<br>sociale | Principal          | Public        | Traitement,<br>catégorie I  | 20 %              | 9        | e    | • |     |
| 4   | CSPS DE<br>BOURASSO                            | NOUNA             | Centre de santé et<br>de promotion            | Principal          | Public        | Traitement,<br>catégorie IV |                   | 0        | ø    | • |     |

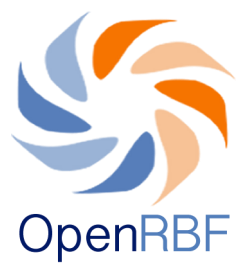

- Cliquez sur calle dans la partie supérieure droite du cadre pour ouvrir le formulaire de création de nouveau FOSA. Complétez le formulaire avec les informations demandées (ce formulaire permet d'entrer les informations sanitaires diverses (ce fichier est également accessible à partir du menu Complétude d'info FOSA qui s'affiche sur le tableau de bord.)

Voir sur le tableau ci-dessous les types d'informations à remplir :

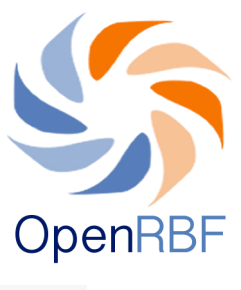

#### FORMATIONS SANITAIRES ET RÉGIONS

| ⚠ Les Champs marqués d'une | * sont obligatoires                |
|----------------------------|------------------------------------|
| Définition d'entité        |                                    |
| Nom:                       |                                    |
| Туре:                      | Séléctionnez *                     |
| Statut:                    | Séléctionnez v                     |
| Nombre de personnel:       |                                    |
| Image:                     | Parcourir Aucun fichier sélectionn |
| Population cible:          |                                    |
| Population cible - Année:  | 2014                               |
| Code SIS:                  |                                    |
| Active:                    |                                    |
|                            |                                    |
| Information sur le contra  | at                                 |
| Copie du contract (PDF):   | Parcourir Aucun fichier sélectionn |
| Date de debut:             | <b></b>                            |
| Date de fin:               |                                    |
| Type de contract           | Principal                          |
| Groupe:                    | Séléctionnez                       |
| Utilise le bonus d'equite: | U                                  |
| Pourcentage utilise pour l | 0                                  |
| equite(%):                 |                                    |
| – Localisation géographiqu | ue                                 |
| Region:                    | Séléctionnez *                     |
| Zone Sanitaires:           | v                                  |
| Longitude:                 |                                    |
| Latitude:                  |                                    |
|                            |                                    |
| Information de contact     |                                    |
| Nom responsable:           |                                    |
| Numéro de téléphone:       |                                    |
| E-mail responsable:        |                                    |
| Adresse:                   |                                    |
|                            |                                    |
|                            |                                    |
| – Information bancaire –   |                                    |
| Banque:                    | ·                                  |
| Succurcale bancaire:       |                                    |
| Compte bancaire:           |                                    |

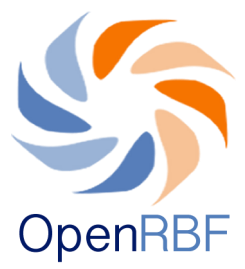

# 2.2. Comment éditer ou créer une nouvelle région?

- Cliquez sur le menu Paramètres
- Dans le menu déroulant cliquez sur Régions

| OpenRBF MINISTERE DE L               | AIL FBR                |                   |   |   |                      | EN   FR      |
|--------------------------------------|------------------------|-------------------|---|---|----------------------|--------------|
| Tableau de bord Sai                  | sie Rapports Exportati | on CMS Paramètres |   |   | Bonjour, demo   Déco | onnecter     |
| RÉGIONS                              |                        |                   |   |   | C                    | 8            |
| Region   District   Types            | de Region              |                   |   |   |                      |              |
| #                                    | Titre                  |                   |   |   |                      |              |
| 1                                    | Region                 |                   | 0 | 2 | •                    |              |
| 2                                    | _ District             |                   | 0 | 2 | •                    |              |
|                                      |                        |                   |   |   |                      |              |
| Copyright © 2014 Tous droits réservé | 5,                     |                   |   |   | b                    | uesquare.org |

Cet écran vous montre la hiérarchie des unités d'organisations. Pour éditer ou une région ou un district, cliquez sur le sous-menu correspondant. Par exemple pour éditer un nouveau district, cliquez sur District. L'écran affiche alors la liste des districts déjà enregistrés dans le système. Pour en éditer un, cliquez sur le nom du district à modifier. Pour un créer un nouveau, cliquez sur 🚱 pour ouvrir le formulaire de création.

| RÉGIO                               | ÉGIONS - [16 DISTRICT] |                  |                        |                |   |   |   |  |  |  |
|-------------------------------------|------------------------|------------------|------------------------|----------------|---|---|---|--|--|--|
| Region   District   Types de Region |                        |                  |                        |                |   |   |   |  |  |  |
|                                     | Nom de Zone            | Population cible | Année population cible | Bonus d'équité |   |   |   |  |  |  |
| 1                                   | NOUNA                  | 340024           | 2014                   | 20             | 0 | £ | • |  |  |  |
| 2                                   | SOLENZO                | 332828           | 2014                   | 40             | 0 | £ | • |  |  |  |
| 3                                   | KONGOUSSI              | 344628           | 2014                   | 10             | 0 | £ | • |  |  |  |
| 4                                   | KAYA                   | 362929           | 2014                   | 10             | 9 | £ | • |  |  |  |
| 5                                   | BATIE                  | 89036            | 2014                   | 40             | 0 | £ | • |  |  |  |
| 6                                   | DIEBOUGOU              | 127857           | 2014                   | 20             | 0 | £ | • |  |  |  |
| 7                                   | OUARGAYE               | 322481           | 2014                   | 20             | 9 | £ | • |  |  |  |

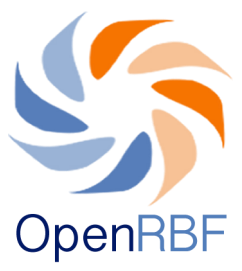

#### 3. Création et édition d'indicateurs

Dans Paramètres > Indicateurs FBR. Vous affichez alors la liste des indicateurs existants dans le système.

| INDICATEURS [355 ] |                                                                                                    |                 |                           |          |                   |         |   |   |  |  |  |
|--------------------|----------------------------------------------------------------------------------------------------|-----------------|---------------------------|----------|-------------------|---------|---|---|--|--|--|
| Eler               | Elements de données   Parametrisation des tarifs d indicateurs   Catégories d'indicateurs             |                 |                           |          |                   |         |   |   |  |  |  |
| Title              | d'indicateur:                                                                                         | Type de fichier | ×                         | Filtrer  |                   | Annuler |   |   |  |  |  |
|                    | Titre                                                                                                 |                 | Abbrév                    | Unité    | Type de<br>donnée |         |   |   |  |  |  |
| 1                  | Nombre de femmes enceintes (nouvelles et anciennes inscrites)<br>consultation prénatale               | vues en         |                           |          |                   | 0       | e | • |  |  |  |
| 2                  | 100% des DS ont bénéficié d'un appui pour l'élaboration de leur<br>annuel (voir les rapports d'appui) | plan d'action   |                           |          |                   | 0       | R | • |  |  |  |
| 3                  | 100% des FS ont bénéficié d'un appui pour l'élaboration de leur<br>annuel (voir les rapports d'appui) | plan d'action   |                           |          |                   | 0       | e | • |  |  |  |
| 4                  | Absence de rupture des 45 molécules et produits traceurs                                              |                 |                           |          |                   | 0       | ø | • |  |  |  |
| 5                  | Absence médicaments périmés ou avec des étiquettes falsifiées                                         |                 |                           |          |                   | •       | £ | • |  |  |  |
| 6                  | accouchement                                                                                          |                 |                           | Points   | Numbers           | 0       | £ | • |  |  |  |
| 7                  | Accouchements assistés                                                                                |                 | Accouchements<br>assistés | Patients | Numbers           | 0       | e | • |  |  |  |

Pour éditer un indicateur existant, cliquez dessus. Vous pouvez utiliser le moteur de rechercher pour trouver l'indicateur à éditer. Pour créer un nouvel indicateur, cliquez sur 💽

Dans les deux cas vous pouvez éditer le formulaire de l'indicateur. Il suffit alors de modifier/compléter les différents champs du formulaire.

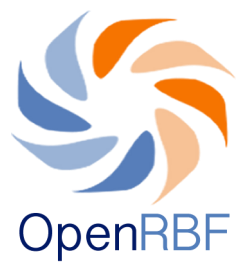

(1) : nom de l'indicateur, son nom usuel et son abréviation si elle existe.

(2) : ajouter la description, la définition.

(3) : Vous permet d'associer un indicateur à un fichier. Vous pouvez assigner un même indicateur à différents fichiers. Cliquez sur operajouter un type de fichier. Certains fichier sont découpés en catégorie (ex : fichier qualité). Vous pouvez alors assigner un indicateur à une catégorie d'un fichier.
(4) : choisir l'ordre de l'indicateur dans le fichier et définir son tarif. Et la période pour laquelle l'indicateur est disponible.

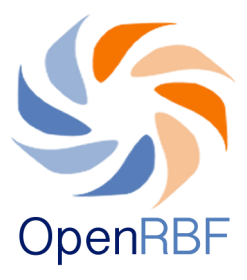

| Définition d'indicateur   Titre:   accouchement   Abbrév:   Nom commun:   accouchement   Description   Il accouchement   Description   Il accouchement   Description   Il accouchement   Description   Il accouchement   Description   Il accouchement   Description   Il accouchement   Description   Il accouchement   Description   Indites:   Séléctionnez   Type de donnée:   Séléctionnez   Montrer sur la page   d'indigence   Tarif modifiable   Kesultats en temps réel   Utilise les couvertures   Population cible utilisee   select   Icone de l'indicateur   Parcourit:   Aucun fichier sélectionn   Séléctionnez   Type de fichier / Categorie   Associé à la   Numéro   Tarif par   Cousité premier échelon   Oui 1   17   250                                                                                                    |                 |               |
|----------------------------------------------------------------------------------------------------|-----------------|---------------|
| Titre: seconchement Abbrév: Abbrév: Abbrév: accouchement Description  Sume Promat Proce Prove Prove Pr |                 |               |
| Abbrév: 1   Nom commun: accouchement   Description Image: Image: Ima                                                                           |                 |               |
| Nom commun:       accouchement         Description         Il U at X2 X2 I I I I I I I I I I I ZEO         Sylee Pormar Police Para Art Art Art I I I ZEO         Unités:         Séléctionnez         Type de donnée:         Séléctionnez         Montrer sur la page         d'acceuil:         Appliquer le bonus         d'indigence         Tarif modifiable         K         Résultats en temps réel         Utilise les couvertures         Population cible utilisee         select         Icone de l'indicateur         Parcourir_ Aucun fichier sélectionn         Séléctionnez         Oui 1 17                                                                                                    |                 |               |
| Description  Source  Pormat Poice Poice Po |                 |               |
| Image: Source in the second second secon            |                 |               |
| B I U + x, x²   Porce   Porce <td< td=""><td>• 🖬 🔐 🛄 🛥 👞</td><td></td></td<>                                                                                                    | • 🖬 🔐 🛄 🛥 👞     |               |
| Styles Pormat Porce Par. A+ A+ A+ A+ A+ A+ A+ A+ A+ A+ A+ A+ A+                                                                                                    | 🖬 🥥 🖂 🖂 😳 🕰     | •             |
| accouchement   Unités:   Séléctionnez   Type de donnée:   Séléctionnez   Type de donnée:   Séléctionnez   Montrer sur la page   d'acceuil:   Appliquer le bonus   d'indigence   Tarif modifiable   k   Résultats en temps réel   Utilise les couvertures   Population cible utilisee   select   Icone de l'indicateur   Parcourir_   Aucun fichier sélectionn   Fichier de données    Oui   17   Zón                                                                                                    |                 | -             |
| Unités: Séléctionnez<br>Type de donnée: Séléctionnez<br>Type de donnée: Séléctionnez<br>Montrer sur la page<br>d'acceuil:<br>Appliquer le bonus<br>d'indigence<br>Tarif modifiable &<br>Résultats en temps réel<br>Utilise les couvertures<br>Population cible utilisee select<br>Icone de l'indicateur Parcourir_ Aucun fichier sélectionn<br>Fichier de données<br>Type de fichier / Categorie Associé à la Numéro Tarif par défaut Bonu<br>Qualité premier échelon Oui 17 250                                                                                                    |                 |               |
| Unités: Séléctionnez Type de donnée: Séléctionnez Montrer sur la page d'acceuil: Appliquer le bonus d'indigence Tarif modifiable K Résultats en temps réel Utilise les couvertures Population cible utilisee select Icone de l'indicateur Parcourir Aucun fichier sélectionn  Fichier de données  Type de fichier / Categorie Associé à la Utilité premier échelon Oui 17 250                                                                                                    |                 | .A.           |
| Type de donnée: Séléctionnez   Montrer sur la page Image: Construction of the select of the select of the                                                    |                 |               |
| Montrer sur la page<br>d'acceuil:<br>Appliquer le bonus<br>d'indigence<br>Tarif modifiable<br>Résultats en temps réel<br>Utilise les couvertures<br>Population cible utilisee<br>select<br>Icone de l'indicateur<br>Fichier de données<br>Type de fichier / Categorie<br>Qualité premier échelon<br>Séléctionnez                                                                                                    |                 |               |
| Appliquer le bonus  d'indigence Tarif modifiable K Résultats en temps réel Utilise les couvertures Population cible utilisee select Icone de l'indicateur Parcourir_ Aucun fichier sélectionn Fichier de données Type de fichier / Categorie Qualité premier échelon Oui 17 250                                                                                                    |                 |               |
| Tarif modifiable     #       Résultats en temps réel     •       Utilise les couvertures     •       Population cible utilise     select       Icone de l'indicateur     •       Parcourir_     Aucun fichier sélectionn   Fichier de données       Image: Comparison of the select     •    Fichier de données       Image: Comparison of the selection of the selection of t                                                                                                    |                 |               |
| Résultats en temps réel   Utilise les couvertures   Population cible utilisee   select   Icone de l'indicateur   Parcourir_ Aucun fichier sélectionn   Fichier de données   Image: Type de fichier / Categorie   Associé à la   Qualité premier échelon   Séléctionnez     Oui   17                                                                                                    |                 |               |
| Utilise les couvertures<br>Population cible utilisee select<br>Icone de l'indicateur Parcourir. Aucun fichier sélectionn<br>Fichier de données<br>Type de fichier / Categorie Associé à la Numéro Tarif par gualité d'ordre défaut Bonu<br>Qualité premier échelon<br>Séléctionnez                                                                                                    |                 |               |
| Population cible utilisee select •<br>Icone de l'indicateur Parcourir. Aucun fichier sélectionn  Fichier de données  Type de fichier / Categorie Associé à la Numéro Tarif par gualité d'ordre défaut Bonu Qualité premier échelon • Oui • 17 250                                                                                                    |                 |               |
| Icone de l'indicateur Parcourir. Aucun fichier sélectionn Fichier de données  Type de fichier / Categorie Associé à la Numéro Tarif par gualité d'ordre défaut Bonu Qualité premier échelon Séléctionnez                                                                                                    |                 |               |
| Fichier de données                                                                                                    |                 |               |
| Type de fichier / Categorie Associé à la Numéro Tarif par Bonu     Qualité premier échelon     Oui 17 250                                                                                                    |                 |               |
| Type de fichier / Categorie     Associe à la qualité     Numero d'ordre     Tarif par défaut     Bonu       Qualité premier échelon     •     Oui     •     17     250                                                                                                    |                 |               |
| Qualité premier échelon · Oui · 17 250                                                                                                    | us Cible: rel C | Cible: abs De |
| Séléctionnez                                                                                                    | 0               | 0 2012        |
| 3 4                                                                                                    |                 | v 2013-       |
|                                                                                                    |                 |               |

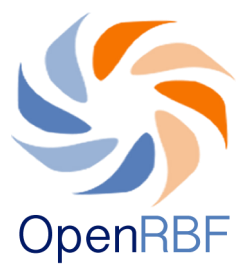

#### 4. Budget

Dans Paramètres > Budget.

Ce menu vous permet de définir un budget annuel pour chacune des entités administratives payées par le RBF.

Pour éditer un budget d'une entité, cliquez dessus. Pour ajouter un

| BUDGETS |              |               |                       |      |         |                          |   |   |
|---------|--------------|---------------|-----------------------|------|---------|--------------------------|---|---|
| Sélé    | Séléctionnez |               | Année •               |      | Filtrer |                          |   |   |
|         | District     | Type d'entité | Entité:               | Mois | Année   | Montant Disponible(FCFA) |   |   |
| 1       | BATIE        | ECD           | ECD BATIÉ             |      | 2014    | 7,593,218                | £ | • |
| 2       | SOLENZO      | ECD           | ECD SOLENZO           |      | 2014    | 11,081,252               | £ | • |
| 3       | OUARGAYE     | ECD           | ECD OUARGAYE          |      | 2014    | 8,813,931                | £ | • |
| 4       | TENKODOGO    | ECD           | ECD TENKODOGO         |      | 2014    | 6,958,854                | £ | • |
| 5       | NOUNA        | DRS           | DRS BOUCLE DU MOUHOUN |      | 2014    | 16,347,525               | £ | • |
| 6       | TENKODOGO    | DRS           | DRS CENTRE EST        |      | 2014    | 17,233,570               | £ | • |

budget cliquez sur remplissez alors le montant disponible et sauvegardez.

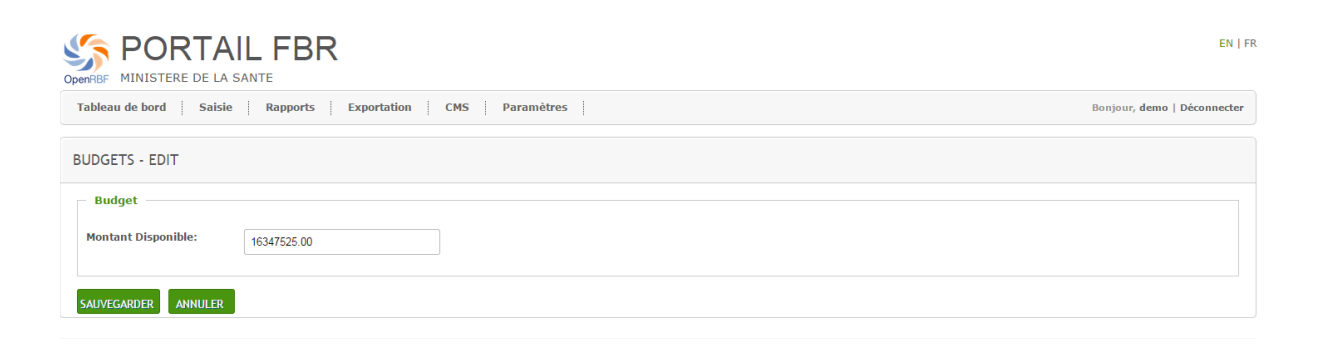

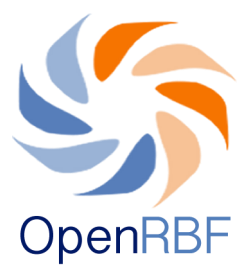

# 5. Population cible

Dans Paramètres > Population cible.

Ce menu vous permet de définir les populations cible du projet. Ces populations cibles sont affichées sur le front end et sont reprises dans les calculs de couverture de certains indicateurs (ex : couverture vaccinale des enfants de moins de un an).

| SPORTAIL FBR                                                                                       |                           |                              |   |   |                             |  |  |
|----------------------------------------------------------------------------------------------------|---------------------------|------------------------------|---|---|-----------------------------|--|--|
| Tableau de bord         Saisie         Rapports         Exportation         CMS         Paramètres |                           |                              |   |   | Bonjour, demo   Déconnecter |  |  |
| POPULA                                                                                             | TION CIBLE                |                              |   |   | 00                          |  |  |
| #                                                                                                  | Population cible          | Pourcentage de la population |   |   |                             |  |  |
| 1                                                                                                  | Enfants < 1 an            | 4                            | 0 | £ | •                           |  |  |
| 2                                                                                                  | Femmes en âge de procréer | 24                           | 0 | £ | •                           |  |  |
| 3                                                                                                  | Grossess attendues        | 5                            | 0 | £ | •                           |  |  |
| 4                                                                                                  | Accouchement attendus     | 5                            | 0 | ø | •                           |  |  |
| 5                                                                                                  | Naissances vivantes       | 4                            | 0 | R | •                           |  |  |
|                                                                                                    |                           |                              |   |   |                             |  |  |

Pour éditer une population cible, cliquez dessus. Pour ajouter/ créer un groupe cible cliquez sur

Les populations cibles Se définissent comme un pourcentage de la population totale d'une zone.

Vous pouvez choisir de publier ou non les populations cibles sur le front end en cochant/décochant l'option publier.

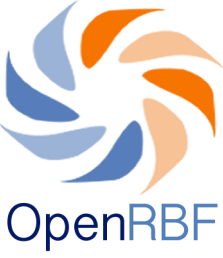

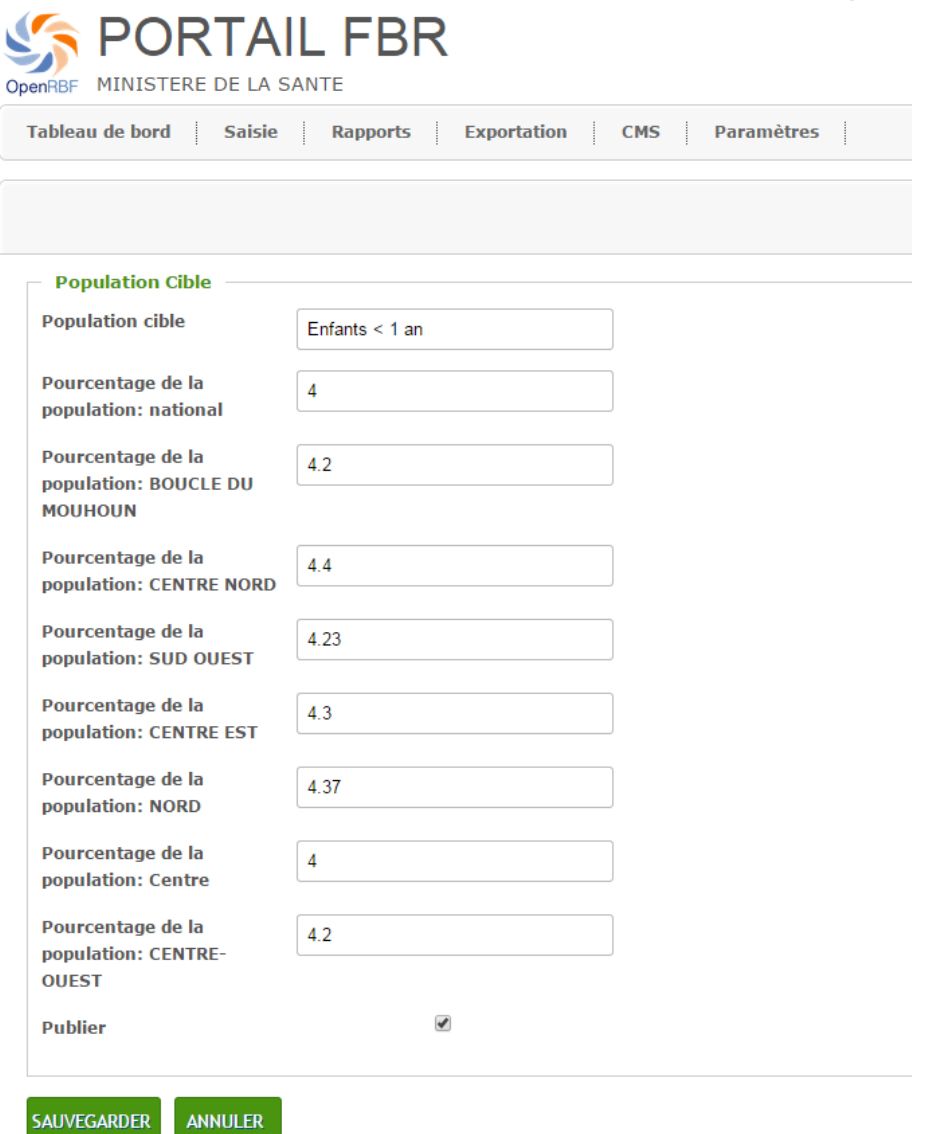

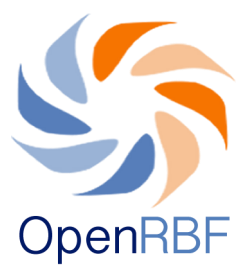

### 6. Workflow

Dans Paramètres > workflow.

Ce menu permet de paramétrer le processus de publication et de validation des données. Le processus contient trois étapes (validation régionale, validation nationale, publication). Chaque étape du processus peut être conditionnée.

Dans l'exemple ci-dessous, la validation régionale ne peut intervenir qu'une fois toutes les données entrées. La validation nationale n'est possible qu'une fois la validation régionale effective. La publication des données est conditionnée par la validation nationale.

NB: Il appartient au propriétaire du portail de décider du processus de publication des données qu'il préfère suivre.

| SPORTAIL FBR<br>MINISTERE DE LA SANTE                                           |                             |   |  |  |  |
|---------------------------------------------------------------------------------|-----------------------------|---|--|--|--|
| Tableau de bord         Saisie         Rapports         Exportation         CMS | Bonjour, demo   Déconnecter |   |  |  |  |
|                                                                                 |                             | 8 |  |  |  |
| Etat                                                                            | Condition                   |   |  |  |  |
| Validation regionale :                                                          | Validation nationale •      |   |  |  |  |
| Validation nationale :                                                          | Validation nationale •      |   |  |  |  |
| Publication :                                                                   | Validation nationale •      |   |  |  |  |
| SAUVEGARDER ANNULER                                                             |                             |   |  |  |  |

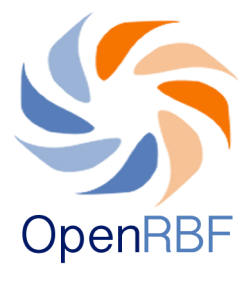

# N'hésitez pas à nous contacter en cas de besoin ou de suggestion: info@openrbf.org

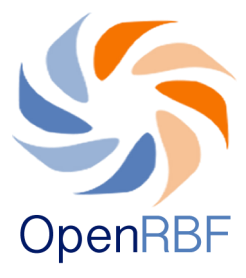